## BAB IV HASIL DAN PEMBAHASAN

#### 4.1 Pembahasan

#### 4.1.1 Analisis Data

Pada tahapan analisis data, data yang dibutuhkan dalam penelitian ini adalah berupa data penjualan bahan pertanian CV. Mitra Karya Sejati, kemudian diolah menggunakan data mining yaitu menggunakan algoritma *gain ratio* dan metode *knearest neighbor* untuk memprediksi stok barang penjualan. Pada tahap analisis data dilakukan penentuan stok barang penjualan serta perancangan tampilan. Kemudian diimplementasikan menggunakan algoritma *gain ratio* dan metode *knearest neighbor* untuk memprediksi stok barang penjualan serta perancangan tampilan.

Pada bagian ini akan dijelaskan secara umum bagaimana cara menentukan penjualan terlaris bahan pertanian yang mencakup kategori laris dan tidak laris menggunakan Gain Ratio dan metode K-Nearest Neighbor.

Adapun data-data penjualan bahan pertanian yang terdapat pada penelitian ini di dapatkan melalui beberapa tahap pengumpulan data yaitu melalui wawancara langsung serta menggunakan data penjualan bahan pertanian yang ada di CV. Mitra Karya Sejati. Ada 2 jenis penjualan di CV. Mitra Karya Sejati yaitu penjualan meningkat dan penjualan menurun.

UNIVERSITAS ISLAM NEGERI

 Analisis penjualan barang Kategori analisis penjualan barang dapat dilihat pada tabel 4.1 dibawah ini:

| No | Jenis Penjualan     | Keterangan |
|----|---------------------|------------|
| 1. | Penjualan Meningkat | ≥7         |
| 2. | Penjualan Menurun   | ≤7         |

| Tabel 4. 1 Analisis | Penjualan | Barang |
|---------------------|-----------|--------|
|---------------------|-----------|--------|

#### 4.1.2 Representasi Data

Adapun dataset yang digunakan pada penelitian ini ada sebanyak 2960 record, yang mana data yang digunakan dalam perhitungan manual ini sebanyak 36 data saja yang memiliki 5 atribut dan 1 kelas. Adapun rincian dari data dapat dilihat pada tabel 4.2

| No | Nama Produk       | Bulan    | Tahun | Jenis Produk | Total | Label     |
|----|-------------------|----------|-------|--------------|-------|-----------|
| 1  | Admil 1 ltr       | Agustus  | 2022  | Racun Bakar  | 16    | Meningkat |
| 2  | Amcoxone 5 ltr    | Agustus  | 2022  | Racun Bakar  | 1     | Menurun   |
| 3  | Asevtop 1 ltr     | Agustus  | 2022  | Racun Bakar  | 16    | Meningkat |
| 4  | Centatop 20 ltr   | Agustus  | 2022  | Racun Bakar  | 10    | Meningkat |
| 5  | Gerxone 1 ltr     | Agustus  | 2022  | Racun Bakar  | 6     | Menurun   |
| 6  | Gramoxone 1 ltr   | Agustus  | 2022  | Racun Bakar  | 21    | Meningkat |
| 7  | Gramoxone 20 ltr  | Agustus  | 2022  | Racun Bakar  | 15    | Meningkat |
| 8  | Gramoxone 5 ltr   | Agustus  | 2022  | Racun Bakar  | 15    | Meningkat |
| 9  | Jossxone 1 ltr    | Agustus  | 2022  | Racun Bakar  | 2     | Menurun   |
| 10 | Jossxone 5 ltr    | Agustus  | 2022  | Racun Bakar  | 22    | Meningkat |
| 11 | Lava 1 ltr        | Agustus  | 2022  | Racun Bakar  | 1     | Menurun   |
| 12 | Mantapxone 20 ltr | Agustus  | 2022  | Racun Bakar  | 14    | Meningkat |
| 13 | CU Daun           | Februari | 2022  | Pupuk        | 20    | Meningkat |
| 14 | Cirp Rolimex Gdg  | Februari | 2022  | Pupuk        | 45    | Meningkat |
| 15 | Dolomit           | Februari | 2022  | Pupuk        | 9     | Meningkat |
| 16 | Dolomit Gudang    | Februari | 2022  | Pupuk        | 16    | Meningkat |
| 17 | Kalsium Gudang    | Februari | 2022  | Pupuk        | 38    | Meningkat |
| 18 | Kisrit            | Februari | 2022  | Pupuk        | 38    | Meningkat |
| 19 | Mop Mahkota       | Februari | 2022  | Pupuk        | 17    | Meningkat |
| 20 | Mop Meroke        | Februari | 2022  | Pupuk        | 21    | Menurun   |
| 21 | Mop Meroke E      | Februari | 2022  | Pupuk        | 33    | Meningkat |
| 22 | Mop Sasco         | Februari | 2022  | Pupuk        | 40    | Meningkat |

 Tabel 4. 2 Tabel Data Training

| 23   | Nitrophoska     | Februari | 2022 | Pupuk      | 6  | Menurun   |
|------|-----------------|----------|------|------------|----|-----------|
| 24   | Npk Hi-Kay Plus | Februari | 2022 | Pupuk      | 44 | Meningkat |
| 25   | Bablas 5 ltr    | Agustus  | 2022 | Racun Akar | 27 | Meningkat |
| 26   | Bang 1 ltr      | Agustus  | 2022 | Racun Akar | 8  | Meningkat |
| 27   | Basmilang 1 ltr | Agustus  | 2022 | Racun Akar | 27 | Meningkat |
| 28   | Basmilang 5 ltr | Agustus  | 2022 | Racun Akar | 19 | Meningkat |
| 29   | Biosat 1 ltr    | Agustus  | 2022 | Racun Akar | 16 | Meningkat |
| 30   | Centaris 1 ltr  | Agustus  | 2022 | Racun Akar | 22 | Meningkat |
| 31   | Centaris 20 ltr | Agustus  | 2022 | Racun Akar | 31 | Meningkat |
| 32   | Dry up 1 ltr    | Agustus  | 2022 | Racun Akar | 10 | Meningkat |
| 33   | Dry up 20 ltr   | Agustus  | 2022 | Racun Akar | 5  | Menurun   |
| 34   | Elang 1 ltr     | Agustus  | 2022 | Racun Akar | 13 | Meningkat |
|      |                 |          |      |            |    |           |
|      |                 |          |      | ·····      |    |           |
| 2959 | Elang 4 ltr     | Agustus  | 2022 | Racun Akar | 10 | Meningkat |
| 2960 | Gempur 20 ltr   | Agustus  | 2022 | Racun Akar | 10 | Meningkat |

Untuk melakukan pembobotan atribut menggunakan metode Gain Ratio, penulis melakukan Transformasi data di setiap isi atribut data Testing terlebih dahulu, sehingga dalam proses Gain Ratio dapat memproses perhitungan secara signifikan jika data tersebut berupa numeric, adapun atribut yang akan melakukan Transformasi data yaitu pada atribut Nama Produk, Tahun, Bulan, dan Total Penjualan, sedangkan untuk class/label atribut tidak ada Transformasi data.

| No | Bulan    | Format Numeric |
|----|----------|----------------|
| 1  | Januari  | 1              |
| 2  | Februari | 2              |
| 3  | Maret    | 3              |

Tabel 4. 3 Transformasi Pada Kriteria Bulan

| 4  | April     | 4  |
|----|-----------|----|
| 5  | Mei       | 5  |
| 6  | Juni      | 6  |
| 7  | Juli      | 7  |
| 8  | Agustus   | 8  |
| 9  | September | 9  |
| 10 | Oktober   | 10 |
| 11 | November  | 11 |
| 12 | Desember  | 12 |

Tabel 4. 4 Transformasi Pada Kriteria Tahun

| No | Tahun 🦯 📑 | Format Numeric |
|----|-----------|----------------|
| 1  | 2022      | 1              |
| 2  | 2021      | 2              |
| 3  | 2020      | 3              |
| 4  | 2019      | 4              |

Tabel 4. 5 Transformasi pada Kriteria Jenis Produk

|     | No | Jenis Produk | Format Numeric |    |
|-----|----|--------------|----------------|----|
|     | 1  | Pupuk        | 1              |    |
|     | 2  | Racun akar   | 2              |    |
|     | 3  | Racun Bakar  | LAM NBGERI     |    |
| SU№ | AI | TERA UT      | ARA MEI        | DA |

Dari data diatas terdapat 5 kriteria yang digunakan dalam penelitian ini. Dimana ada 3 kriteria yang dilakukan transformasi data yaitu bulan, tahun, dan jenis penjualan. Berikut adalah keterangan 3 kriteria yang sudah ditransformasika ke dalam format numerik:

#### 4.1.3 Tahapan Metode Gain Ratio

Untuk melakukan pembobotan atribut menggunakan metode *Gain Ratio*, penulis terlebih dahulu melakukan transformasi data pada setiap atribut data testing, sehingga dalam proses *Gain Ratio* dapat melakukan proses perhitungan secara detail jika data tersebut berupa *numerik*, Adapun atribut yang akan melakukan transformasi data yaitu atribut tahun, bulan, jenis penjualan, dan total penjualan sedangkan untuk class atribut tidak dilakukan transformasi data. Berikut ini beberapa transformasi data di data *training*:

| No | Nama Produk          | Bulan            | Tahun   | Jenis      | Total | Label     |
|----|----------------------|------------------|---------|------------|-------|-----------|
|    |                      |                  | X       | Produk     |       |           |
| 1  | Admil 1 ltr          | 8                | 1       | 3          | 16    | Meningkat |
| 2  | Amcoxone 5 ltr       | 8                | 1       | 3          | 1     | Menurun   |
| 3  | Asevtop 1 ltr        | 8                | -1      | 3          | 16    | Meningkat |
| 4  | Centatop 20 ltr      | 8                | 1       | 3          | 10    | Meningkat |
| 5  | Gerxone 1 ltr        | 8                | 1       | 3          | 6     | Menurun   |
| 6  | Gramoxone 1 ltr      | 8                | 1       | 3          | 21    | Meningkat |
| 7  | Gramoxone 20 ltr     | 8                | 1       | 3          | 15    | Meningkat |
| 8  | Gramoxone 5 ltr      | 8                | 1       | 3          | 15    | Meningkat |
| 9  | Jossxone 1 ltr       | Jossxone 1 ltr 8 |         | 3          | 2     | Menurun   |
| 10 | Jossxone 5 ltr       | 8                | 1       | 3          | 22    | Meningkat |
| 11 | Lava 1 ltr           | 8                | AS ISLA | 3          | 1     | Menurun   |
| 12 | Mantapxone 20<br>ltr | 8                | UIA     | <b>3 1</b> | 14    | Meningkat |
| 13 | CU Daun              | 2                | 1       | 1          | 20    | Meningkat |
| 14 | Cirp Rolimex         | 2                | 1 1     |            | 45    | Meningkat |
|    | Gdg                  |                  |         |            |       |           |
| 15 | Dolomit              | 2                | 1       | 1          | 9     | Meningkat |
| 16 | Dolomit Gudang       | 2                | 1       | 1          | 16    | Meningkat |
| 17 | Kalsium Gudang       | 2                | 1       | 1          | 38    | Meningkat |

Tabel 4. 6 Transformas<mark>i</mark> Data Numerik

| 18   | Kisrit          | 2 | 1 | 1 | 38 | Meningkat |
|------|-----------------|---|---|---|----|-----------|
| 19   | Mop Mahkota     | 2 | 1 | 1 | 17 | Meningkat |
| 20   | Mop Meroke      | 2 | 1 | 1 | 21 | Menurun   |
| 21   | Mop Meroke E    | 2 | 1 | 1 | 33 | Meningkat |
| 22   | Mop Sasco       | 2 | 1 | 1 | 40 | Meningkat |
| 23   | Nitrophoska     | 2 | 1 | 1 | 6  | Menurun   |
| 24   | Npk Hi-Kay Plus | 2 | 1 | 1 | 44 | Meningkat |
| 25   | Bablas 5 ltr    | 8 | 1 | 2 | 27 | Meningkat |
| 26   | Bang 1 ltr      | 8 | 1 | 2 | 8  | Meningkat |
| 27   | Basmilang 1 ltr | 8 | 1 | 2 | 27 | Meningkat |
| 28   | Basmilang 5 ltr | 8 | 1 | 2 | 19 | Meningkat |
| 29   | Biosat 1 ltr    | 8 |   | 2 | 16 | Meningkat |
| 30   | Centaris 1 ltr  | 8 | 1 | 2 | 22 | Meningkat |
| 31   | Centaris 20 ltr | 8 | 1 | 2 | 31 | Meningkat |
| 32   | Dry up 1 ltr    | 8 | 1 | 2 | 10 | Meningkat |
| 33   | Dry up 20 ltr   | 8 | 1 | 2 | 5  | Menurun   |
| 34   | Elang 1 ltr     | 8 | 1 | 2 | 13 | Meningkat |
|      |                 |   |   |   |    |           |
|      |                 |   |   |   |    |           |
| 2959 | Elang 4 ltr     | 8 | 1 | 2 | 10 | Meningkat |
| 2960 | Gempur 20 ltr   | 8 | 1 | 2 | 10 | Meningkat |

## UNIVERSITAS ISLAM NEGERI

Pada penelitian ini *Gain Ratio* akan digunakan sebagai parameter untuk melihat korelasi antara atribut. *Gain Ratio* juga akan digunakan sebagai dasar pembobotan terhadap atribut data. Adapun proses pembobotan dapat dilihat pada pada gambar 4. Sebagai berikut:

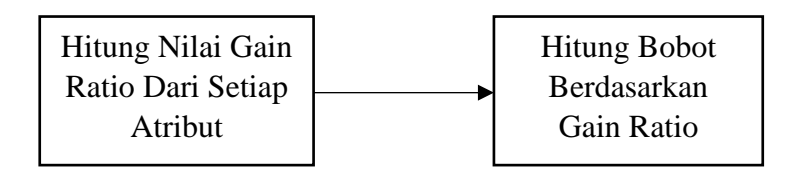

#### Gambar 4. 1 Proses Pembobotan

Berdasarkan gambar diatas, ada beberapa tahapan dari proses pembobotan yang dijelaskan sebagai berikut:

- 1. Hitung nilai *Gain Ratio* dari setiap atribut. Adapun tahapannya adalah sebagai berikut:
  - 1) Hitung nilai Entropy menggunakan persamaan (2.2)
  - 2) Hitung nilai informasi gain dengan menggunakan persamaan (2.3)
  - 3) Hitung nilai Split Information dengan persamaan (2.4)
  - 4) Menghitung nilai *Gain Ratio* dengan persamaan (2.5)
  - 5) Menghitung bobot berdasarkan nilai *Gain Ratio*, dimana dilakukan persamaan normalisasi min-max, yang mana bobot tertinggi dikalikan dengan isi dataset pada data *Training*.

Proses pertama dalam penelitian ini adalah menentukan bobot atribut, yaitu dengan cara menghitung nilai *Entropy* dari data *Training*, kemudian selanjutnya dilakukan perhitungan nilai information gain dan dilanjutkan dengan menghitung nilai *Gain Ratio*. Kemudian menghitung bobot berdasarkan *Gain Ratio* max. adapaun proses perhitungan atribut adalah sebagai berikut:

Entropy (Nama Produk 1 Admil) =  $(-18/24) \times \text{Log2} (18/24) + (-6/24) \times \text{Log2} (6/24) = 0,8112781$ Entropy (Nama Produk 2 Amcoxone 5 ltr) =  $(-20/24) \times \text{Log2} (20/24) + (-4/24) \times \text{Log2} (4/24) = 0,6500224$ Entropy (Nama Produk 3 Asevtop 1 ltr) =  $(-18/22) \times \text{Log2} (18/22) + (-4/22) \times \text{Log2} (4/22) = 0,6840384$ Entropy (Nama Produk 4 Centatop 20 ltr) =  $(-16/21) \times \text{Log2} (16/21) + (-5/21) \times \text{Log2} (5/21) = 0,7918584$ Entropy (Nama Produk 5 Gerxone 1 ltr) =  $(-37/43) \times \text{Log2} (37/43) + (-6/43) \times \text{Log2} (6/43) = 0,5830194$ 

Entropy (Nama Produk 6 Gramoxone 1 ltr)  $= (-15/26) \times \text{Log2} (15/26) + (-11/26) \times \text{Log2} (11/26) = 0,9828587$ Entropy (Nama Produk 7 Gramoxone 20 ltr)  $= (-20/27) \times \text{Log2} (20/27) + (-7/27) \times \text{Log2} (7/27) = 0,825626$ Entropy (Nama Produk 8 Gramoxone 5 ltr)  $= (-29/36) \times \text{Log2} (29/36) + (-7/36) \times \text{Log2} (7/36) = 0,7106769$ Entropy (Nama Produk 9 Jossxone 1 ltr)  $= (-24/32) \times \text{Log2} (24/32) + (-8/32) \times \text{Log2} (8/32) = 0.8112781$ Entropy (Nama Produk 10 Jossxone 5 ltr)  $= (-15/22) \times \text{Log2} (15/22) + (-7/22) \times \text{Log2} (7/22) = 0,9023933$ Entropy (Nama Produk 11 Lava 1 ltr)  $= (-10/15) \times \text{Log2} (10/15) + (-5/15) \times \text{Log2} (5/15) = 0,9182958$ Entropy (Nama Produk 12 Mantapxone 20 ltr)  $= (-19/24) \times \text{Log2} (19/24) + (-5/24) \times \text{Log2} (5/24) = 0,7382849$ Entropy (Nama Produk 13 CU Daun)  $= (-29/30) \times \text{Log}2(29/30) + (-1/30) \times \text{Log}2(1/30) = 0,2108423$ Entropy (Nama Produk 14 Cirp Rolimex Gdg)  $= (-28/31) \times \text{Log2} (28/31) + (-3/31) \times \text{Log2} (3/31) = 0,4586858$ Entropy (Nama Produk 15 Dolomit)  $= (-51/53) \times \text{Log2} (51/53) + (-2/53) \times \text{Log2} (2/53) = 0,2318131$ Entropy (Nama Produk 16 Dolomit Gudang)  $= (-33/35) \times \text{Log2} (33/35) + (-2/35) \times \text{Log2} (2/35) = 0,3159971$ Entropy (Nama Produk 17 Kalsium Gudang)  $= (-41/42) \times \text{Log2} (41/42) + (-1/42) \times \text{Log2} (1/42) = 0,1623262$ Entropy (Nama Produk 18 Kisrit)  $= (-6/9) \times \text{Log2} (6/9) + (-3/6) \times \text{Log2} (3/6) = 0,9182958$ Entropy (Nama Produk 19 Mop Mahkota)  $= (-43/45) \times \text{Log2} (43/45) + (-2/45) \times \text{Log2} (2/45) = 0,2623112$ Entropy (Nama Produk 20 Mop Meroke)  $= (-42/43) \times \text{Log2} (42/43) + (-1/43) \times \text{Log2} (1/43) = 0,1593501$ Entropy (Nama Produk 21 Mop Meroke E)

 $= (-35/38) \times \text{Log2} (35/38) + (-3/38) \times \text{Log2} (3/38) = 0,3984593$ Entropy (Nama Produk 22 Mop Sasco)  $= (-3/4) \times \text{Log2} (3/4) + (-1/4) \times \text{Log2} (1/4) = 0.8112781$ Entropy (Nama Produk 23 Nitrophoska)  $= (-22/23) \times \text{Log2} (22/23) + (-1/23) \times \text{Log2} (1/23) = 0,2580187$ Entropy (Nama Produk 24 Npk Hi-Kay Plus)  $= (-13/14) \times \text{Log2} (13/14) + (-1/14) \times \text{Log2} (1/14) = 0,3712323$ Entropy (Nama Produk 25 Bablas 5 ltr)  $= (-27/30) \times \text{Log2} (27/30) + (-3/30) \times \text{Log2} (3/30) = 0,4689956$ Entropy (Nama Produk 26 Bang 1 ltr)  $= (-35/38) \times \text{Log2} (35/38) + (-3/38) \times \text{Log2} (3/38) = 0,3984593$ Entropy (Nama Produk 27 Basmilang 1 ltr)  $= (-31/34) \times \text{Log2} (31/34) + (-3/34) \times \text{Log2} (3/34) = 0,4305519$ Entropy (Nama Produk 28 Basmilang 5 ltr)  $= (-38/41) \times \text{Log2} (38/41) + (-3/41) \times \text{Log2} (3/41) = 0,3776463$ Entropy (Nama Produk 29 Biosat 1 ltr)  $= (-30/32) \times \text{Log2} (30/32) + (-2/32) \times \text{Log2} (2/32) = 0.3372901$ Entropy (Nama Produk 30 Centaris 1 ltr)  $= (-32/40) \times \text{Log2} (32/40) + (-8/40) \times \text{Log2} (8/40) = 0,7219281$ Entropy (Nama Produk 31 Centaris 20 ltr)  $= (-29/33) \times \text{Log2} (29/33) + (-4/33) \times \text{Log2} (4/33) = 0.5328351$ Entropy (Nama Produk 32 Dry Up 1 ltr)  $= (-29/32) \times \text{Log2} (29/32) + (-3/32) \times \text{Log2} (3/32) = 0,4488645$ Entropy (Nama Produk 33 Dry Up 20 ltr)  $= (-11/12) \times \text{Log2} (11/12) + (-1/12) \times \text{Log2} (1/12) = 0,4138169$ Entropy (Nama Produk 34 Elang 1 ltr)  $= (-27/28) \times \text{Log2} (27/28) + (-1/28) \times \text{Log2} (1/28) = 0,2222848$ Entropy (Nama Produk 35 Elang 4 ltr)  $= (-25/31) \times \text{Log2} (25/31) + (-6/31) \times \text{Log2} (6/31) = 0,7088357$ Entropy (Nama Produk 36 Gempur 20 ltr)  $= (-11/15) \times \text{Log2} (11/15) + (-4/15) \times \text{Log2} (4/15) = 0,8366407$ 

| N  | 0 | Nama Produk       | Nilai <i>Entropy</i> |  |
|----|---|-------------------|----------------------|--|
| 1  |   | Admil 1 ltr       | 0,8112781            |  |
| 2  |   | Amcoxone 5 ltr    | 0,6500224            |  |
| 3  |   | Asevtop 1 ltr     | 0,6840384            |  |
| 4  |   | Centatop 20 ltr   | 0,7918584            |  |
| 5  |   | Gerxone 1 ltr     | 0,5830194            |  |
| 6  |   | Gramoxone 1 ltr   | 0,9828587            |  |
| 7  |   | Gramoxone 20 ltr  | 0,825626             |  |
| 8  |   | Gramoxone 5 ltr   | 0,7106769            |  |
| 9  |   | Jossxone 1 ltr    | 0,8112781            |  |
| 10 | ) | Jossxone 5 ltr    | 0,9023933            |  |
| 11 | 1 | Lava 1 ltr        | 0,9182958            |  |
| 12 | 2 | Mantapxone 20 ltr | 0,7382849            |  |
| 13 | 3 | CU Daun           | 0,2108423            |  |
| 14 | 1 | Cirp Rolimex Gdg  | 0,4586858            |  |
| 15 | 5 | Dolomit           | 0,2318131            |  |
| 16 | 5 | Dolomit Gudang    | 0,3159971            |  |
| 17 | 7 | Kalsium Gudang    | 0,1623262            |  |
|    | 3 | Kisrit            | 0,9182958            |  |
| 19 | ) | Mop Mahkota       | 0,2623112            |  |
| 20 | ) | Mop Meroke        | 0,1593501            |  |
| 21 | 1 | Mop Meroke E      | 0,3984593            |  |
| 22 | 2 | Mop Sasco         | 0,8112781            |  |
| 23 | 3 | Nitrophoska       | 0,2580187            |  |
| 24 | 1 | Npk Hi-Kay Plus   | 0,3712323            |  |
| 25 | 5 | Bablas 5 ltr      | 0,4689956            |  |

Tabel 4. 7 Tabel Entropy Nama Produk

| 26 | Bang 1 ltr      | 0,3984593 |
|----|-----------------|-----------|
| 27 | Basmilang 1 ltr | 0,4305519 |
| 28 | Basmilang 5 ltr | 0,3776463 |
| 29 | Biosat 1 ltr    | 0,3372901 |
| 30 | Centaris 1 ltr  | 0,7219281 |
| 31 | Centaris 20 ltr | 0,5328351 |
| 32 | Dry up 1 ltr    | 0,4488645 |
| 33 | Dry up 20 ltr   | 0,4138169 |
| 34 | Elang 1 ltr     | 0,222848  |
| 45 | Elang 4 ltr     | 0,7088357 |
| 36 | Gempur 20 ltr   | 0,8366407 |

Selanjutnya yaitu menghitung nilai Entropy dari keseluruhan kelas pada dataset penjualan Bahan Pertanian yang ada dengan menggunakan rumus Entropy pada algoritma *Gain Ratio*.

Entropy (Seluruh Kelas) =  $(-2538/2960) \times \text{Log2} (2538/2960) + (-422/2960) \times \text{Log2} (422/2960)$ = 0,590923743Info Gain (Nama Produk) = Entropy (Seluruh Kelas)- $\sum_{i=1}^{n} \frac{Si}{S} * Entropy (Si)$ 

 $= 0,590923743 - \sum_{i=1}^{n} \frac{Si}{S} * Entropy (Si)$  *Gain Ratio* (Nama Produk) = *Information Gain / Split Info* 

= 0,0794921/6,743020405 = 0,011788798

Selanjutnya melakukan perhitungan Entropy, information gain dan *Gain Ratio* untuk atribut Bulan, sebagai berikut:

Entropy (Bulan Januari)

 $= (-192/226) \times \text{Log2} (192/226) + (-34/226) \times \text{Log2} (34/226) = 0,610946499$ 

Entropy (Bulan Februari)

 $= (-207/247) \times \text{Log2} (207/247) + (-40/247) \times \text{Log2} (40/247) = 0,638938389$ 

Entropy (Bulan Maret)

$$= (-218/261) \times \text{Log2} (218/261) + (-43/261) \times \text{Log2} (43/261) = 0,645555164$$

Entropy (Bulan April)

 $= (-224/256) \times \text{Log2} (224/256) + (-32/256) \times \text{Log2} (32/256) = 0,543564443$ 

Entropy (Bulan Mei)

 $= (-207/247) \times \text{Log2} (207/247) + (-40/247) \times \text{Log2} (40/247) = 0,53845692$ 

Entropy (Bulan Juni)

 $= (-231/261) \times \text{Log2} (231/261) + (-30/261) \times \text{Log2} (30/261) = 0,514646432$ 

Entropy (Bulan Juli)

 $= (-197/232) \times \text{Log2} (197/232) + (-35/232) \times \text{Log2} (35/232) = 0,611993435$ 

Entropy (Bulan Agustus)

 $= (-190/227) \times \text{Log2} (190/227) + (-37/227) \times \text{Log2} (37/227) = 0,641428046$ 

Entropy (Bulan September)

 $= (-204/243) \times \text{Log2} (204/243) + (-39/243) \times \text{Log2} (39/243) = 0,635489638$ 

Entropy (Bulan Oktober) ERA UTARA MEDAN

 $= (-175/207) \times \text{Log2} (175/207) + (-32/207) \times \text{Log2} (32/207) = 0,621207032$ 

#### Entropy (Bulan November)

 $= (-188/221) \times \text{Log2} (188/221) + (-33/221) \times \text{Log2} (33/221) = 0,608139165$ 

Entropy (Bulan Desember)

 $= (-270/303) \times \text{Log2} (270/303) + (-33/303) \times \text{Log2} (33/303) = 0,496622112$ 

Info Gain (Bulan) = Entropy (Seluruh Kelas)-  $\sum_{i=1}^{n} \frac{Si}{s} * Entropy$  (Si) = 0,590923743 -  $\sum_{i=1}^{n} \frac{Si}{s} * Entropy$  (Si)

Gain Ratio (Bulan) = Information Gain / Split Info

= 0,002428253/ 3,577363099 = 0,000678783

|   | No | Bulan 🦰   | Nilai <i>Entropy</i> |  |
|---|----|-----------|----------------------|--|
|   | 1  | Januari   | 0,610946499          |  |
|   | 2  | Februari  | 0,638938389          |  |
|   | 3  | Maret     | 0,645555164          |  |
|   | 4  | April     | 0,543564443          |  |
|   | 5  | Mei       | 0,53845692           |  |
|   | 6  | Juni      | 0,514646432          |  |
|   | 7  | Juli      | 0,611993435          |  |
|   | 8  | Agustus   | 0,641428046          |  |
|   | 9  | September | 0,635489638          |  |
|   | 10 | Oktober   | 0,621207032          |  |
|   | 11 | November  | 0,608139165          |  |
| 1 | 12 | Desember  | 0,496622112          |  |
|   |    |           |                      |  |

Tabel 4. 8 Tabel Entropy Bulan

Selanjutnya melakukan perhitungan entropy, information gain dan *Gain Ratio* untuk atribut Tahun, sebagai berikut :

Entropy (1) =  $(-818/992) \times \text{Log2} (818/992) + (-174/992) \times \text{Log2} (174/992)$ 

= 0,669917055

Entropy (2) =  $(-729/852) \times \text{Log2} (729/852) + (-123/852) \times \text{Log2} (123/852)$ 

= 0,595560251

Entropy (3) =  $(-513/589) \times \text{Log2} (513/589) + (-76/589) \times \text{Log2} (76/589)$ 

= 0,554778163

Entropy (4) = 
$$(-478/527) \times \text{Log2} (478/527) + (-49/527) \times \text{Log2} (49/527)$$

= 0,44633635

Info Gain (Tahun) = Entropy (Seluruh Kelas)- 
$$\sum_{i=1}^{n} \frac{S_i}{S} * Entropy (Si)$$

$$=0,590923743 - \sum_{i=1}^{n} \frac{s_i}{s} * Entropy (Si)$$

Gain Ratio (Tahun) = Information Gain / Split Info

= 0,005126903/ 1,952482595 = 0,002625838

 Tabel 4. 9 Tabel Entropy Tahun

| No | Tahun 🌙 | Nilai Entropy |
|----|---------|---------------|
| 1  | 2022    | 0,669917055   |
| 2  | 2021    | 0,595560251   |
| 3  | 2020    | 0,554778163   |
| 4  | 2019    | 0,44633635    |
|    |         |               |

Selanjutnya melakukan perhitungan entropy, information gain dan *Gain Ratio* untuk atribut Jenis Produk, sebagai berikut :

Entropy (Pupuk) =  $(-1236/1309) \times \text{Log2} (1236/1309) + (-73/1309) \times \text{Log2}$ (73/1309)

```
= 0,310410195
```

Entropy (Racun Akar) =  $(-469/532) \times \text{Log2} (469/532) + (-63/532) \times \text{Log2} (63/532)$ = 0,524805135

Entropy (Racun Bakar) =  $(-833/1119) \times \text{Log2} (833/1119) + (-286/1119) \times \text{Log2}$ (286/1119)

```
= 0,820011256
```

Info Gain (Jenis Produk) = Entropy (Seluruh Kelas)- 
$$\sum_{i=1}^{n} \frac{S_i}{s} * Entropy (Si)$$

= 0,590923743 
$$\sum_{i=1}^{n} \frac{s_i}{s} * Entropy (Si)$$

*Gain Ratio* (Jenis Produk) = *Information Gain / Split Info* 

= 0,0493305/ 1,496128642 = 0,0329721

Tabel 4. 10 Tabel Entropy Jenis Produk

| No | Jenis Produk | Nilai <i>Entropy</i> |
|----|--------------|----------------------|
| 1  | Pupuk        | 0,310410195          |
| 2  | Racun Akar   | 0,524805135          |
| 3  | Racun Bakar  | 0,820011256          |

Selanjutnya melakukan perhitungan entropy, information gain dan *Gain Ratio* untuk atribut Total, sebagai berikut :

Entropy (Total) =  $(-109/531) \times \text{Log2} (109/531) + (-422/531) \times \text{Log2} (422/531)$ 

= 0,732349691

Entropy (Total) =  $(-2429/2429) \times \text{Log2} (2429/2429) + (-0/2429) \times \text{Log2} (0/2429)$ 

= 0

Info Gain (Total) = Entropy (Seluruh Kelas)-  $\sum_{i=1}^{n} \frac{Si}{S} * Entropy$  (Si)

= 0,590923743 -  $\sum_{i=1}^{n} \frac{s_i}{s} * Entropy (Si)$ 

Gain Ratio (Total) = Information Gain / Split Info = 0,459546146/ 0,678744923 = 0,677052794

| Tabel 4. 11 Tabel Entropy Tota | Tabel | 4.11 | Tabel | <b>Entropy</b> | Tota |
|--------------------------------|-------|------|-------|----------------|------|
|--------------------------------|-------|------|-------|----------------|------|

| No | Total     | Nilai <i>Entropy</i> |
|----|-----------|----------------------|
| 1  | Meningkat | 0,732349691          |
| 2  | Menurun   | 0                    |

Adapun pembobotan jika *Gain Ratio min* maka bernilai 0.1 jika *Gain Ratio* max maka bernilai 1, berikut adalah hasil perhitungan bobot untuk setiap atribut yang dapat dilihat pada tabel dibawah ini:

|           | Nama<br>Produk | Bulan       | Tahun       | Jenis<br>Produk | Total       |
|-----------|----------------|-------------|-------------|-----------------|-------------|
| InfoGain  | 0.0742217      | 0.002428253 | 0.005126903 | 0.0493305       | 0.459546146 |
| GainRatio | 0.011007182    | 0.000678783 | 0.002625838 | 0.0329721       | 0.677052794 |
| Bobot     | 0.1            | 0.1         | 0.1         | 0.1             | 1           |

Tabel 4. 12 Hasil Perhitungan Bobot Untuk Setiap Atribut

Setelah bobot telah dapat tahap selanjutnya adalah melakukan proses perkalian antara bobot *Gain Ratio* dengan dataset *Training* awal, sehingga menghasilkan dataset baru yang akan diklasifikasikan dengan metode k-nearest neighbor, berikut ini data set baru yang akan diklasifikasikan dengan *k-nearest neighbor*:

Tabel 4. 13 Dataset Baru Hasil Proses Gain Ratio

| No | Nama Produk      | Bulan | Tahun | Jenis  | Total | Label     |
|----|------------------|-------|-------|--------|-------|-----------|
|    |                  |       |       | Produk |       |           |
| 1  | Admil 1 ltr      | 8     | 1     | 3      | 10.83 | Meningkat |
| 2  | Amcoxone 5 ltr   | 8     | 1     | 3      | 0.67  | Menurun   |
| 3  | Asevtop 1 ltr    | 8     | 1     | 3      | 10.83 | Meningkat |
| 4  | Centatop 20 ltr  | 8     | 1     | 3      | 6.77  | Meningkat |
| 5  | Gerxone 1 ltr    | 8     | UIA   |        | 4.06  | Menurun   |
| 6  | Gramoxone 1 ltr  | 8     | 1     | 3      | 14.21 | Meningkat |
| 7  | Gramoxone 20 ltr | 8     | 1     | 3      | 10.15 | Meningkat |
| 8  | Gramoxone 5 ltr  | 8     | 1     | 3      | 10.15 | Meningkat |
| 9  | Jossxone 1 ltr   | 8     | 1     | 3      | 1.35  | Menurun   |
| 10 | Jossxone 5 ltr   | 8     | 1     | 3      | 14.89 | Meningkat |
| 11 | Lava 1 ltr       | 8     | 1     | 3      | 0.67  | Menurun   |

| 12   | Mantapxone 20   | 8      | 1       | 3                  | 9.47  | Meningkat |
|------|-----------------|--------|---------|--------------------|-------|-----------|
|      | ltr             |        |         |                    |       |           |
| 13   | CU Daun         | 2      | 1       | 1                  | 13.54 | Meningkat |
| 14   | Cirp Rolimex    | 2      | 1       | 1                  | 30.46 | Meningkat |
|      | Gdg             |        |         |                    |       |           |
| 15   | Dolomit         | 2      | 1       | 1                  | 6.09  | Meningkat |
| 16   | Dolomit Gudang  | 2      | 1       | 1                  | 10.83 | Meningkat |
| 17   | Kalsium Gudang  | 2      | 1       | 1                  | 25.72 | Meningkat |
| 18   | Kisrit          | 2      | 1       | 1                  | 25.72 | Meningkat |
| 19   | Mop Mahkota     | 2      | 1       | 1                  | 11.50 | Meningkat |
| 20   | Mop Meroke      | 2      | 1       | 1                  | 14.21 | Menurun   |
| 21   | Mop Meroke E    | 2      | _1      | 1                  | 22.34 | Meningkat |
| 22   | Mop Sasco       | 2      | 1       | 1                  | 27.08 | Meningkat |
| 23   | Nitrophoska     | 2      | 1       | 1                  | 4.06  | Menurun   |
| 24   | Npk Hi-Kay Plus | 2      | 1       | 1                  | 29.79 | Meningkat |
| 25   | Bablas 5 ltr    | 8      | 1       | 2                  | 18.28 | Meningkat |
| 26   | Bang 1 ltr      | 8      | 1       | 2                  | 5.41  | Meningkat |
| 27   | Basmilang 1 ltr | 8      | 1       | 2                  | 18.28 | Meningkat |
| 28   | Basmilang 5 ltr | 8      | 1       | 2                  | 12.86 | Meningkat |
| 29   | Biosat 1 ltr    | 8      | 1       | 2                  | 14.89 | Meningkat |
| 30   | Centaris 1 ltr  | 8      | 1       | 2                  | 20.98 | Meningkat |
| 31   | Centaris 20 ltr | VE851T | AS ÍSLA | M NEGERI           | 6.77  | Meningkat |
| 32   | Dry up 1 ltr    | 8      | LITA    | RA <sup>2</sup> MF | 3.38  | Meningkat |
| 33   | Dry up 20 ltr   | 8      | 1       | 2                  | 8.80  | Menurun   |
| 34   | Elang 1 ltr     | 8      | 1       | 2                  | 6.77  | Meningkat |
|      |                 |        |         |                    |       |           |
|      | ·····           |        |         | •••••              |       |           |
| 2959 | Elang 4 ltr     | 8      | 1       | 2                  | 6.77  | Meningkat |
| 2960 | Gempur 20 ltr   | 8      | 1       | 2                  | 21.66 | Meningkat |

Setelah dataset baru di dapat tahap selanjutnya prosedur klasifikasi dilakukan dengan menggunakan k-Nearest Neighbor, jika sesuai selama prosedur permutasi K-Nearest Neighbor digunakan persamaan ...

#### 4.1.4 Tahapan Metode K-Nearest Neighbor

Pada penelitian ini, data yang digunakan dalam pengujian akurasi secara manual menggunakan Microsoft Exel adalah sebanyak 13 data. Dimana 10 dari data menjadi data training dan 3 data menjadi data testing. Berikut ini adalah langkah-langkah perhitungan dengan menggunakan *K-Nearest Neighbor*.

| No | Nama Produk  | Bulan | Tahun | Jenis Produk | Total       | Label     |
|----|--------------|-------|-------|--------------|-------------|-----------|
| 1  | Mop Mahkota  | 2     | 1     | 1            | 11,50989749 | Meningkat |
| 2  | Mop Meroke   | 2     | 1     | 1            | 14,21810867 | Meningkat |
| 3  | Mop Meroke E | 2     | 1     | 1            | 22,34274219 | Meningkat |
| 4  | Mop Meroke   | 3     | 3     | 1            | 19,63453102 | Meningkat |
| 5  | Dolomit      | 3     | 3     | 1            | 13,54105587 | Meningkat |
| 6  | Npk Kuda     | 3     | 3     | 1            | 5,41642235  | Meningkat |
| 7  | Dolomit      | 7     | 3     | 1            | 17,60337264 | Meningkat |
| 8  | Za Meroke    | 8     | 3     | 1            | 29,11327013 | Meningkat |
| 9  | CU           | 8     | 3     | 1            | 4,062316762 | Menurun   |
| 10 | Borak        | 8     | 3     | 1            | 23,01979499 | Meningkat |

Tabel 4. 14 Tabel Data Training

Tabel 4. 15 Tabel Data Testing

| No | Nama Produk          | Bulan | Tahun | Jenis Produk | Total | Klasifikasi |
|----|----------------------|-------|-------|--------------|-------|-------------|
| 1  | Npk Mahkota Granular | 3     | 1     | 1            | 18    | ?           |
| 2  | Dolomit              | 4     | 2     | 1            | 24    | ?           |
| 3  | Borak                | 5     | 1     | 1            | 36    | ?           |

- Dalam hal ini, nilai k. penentuan nilai k yang digunakan tidak memiliki aturan yang besar. Hanya nilai k yang dekat yang memiliki nilai akurasi yang baik. Dalam penelitian ini, nilai k yang digunakan adalah 3.
- 2. Menghitung jarak sesuai data testing satu persatu ke data *training* menggunakan rumus euclidiean distance.

#### **Data Testing Pertama**

$$d_{1} = \sqrt{(2-3)^{2} + (1-1)^{2} + (1-1)^{2} + (11.50 - 18)^{2}} = 6,566690992$$
  

$$d_{2} = \sqrt{(2-3)^{2} + (1-1)^{2} + (1-1)^{2} + (14.21 - 18)^{2}} = 3,911866822$$
  

$$d_{3} = \sqrt{(2-3)^{2} + (1-1)^{2} + (1-1)^{2} + (22.34 - 18)^{2}} = 4,456389764$$
  

$$d_{4} = \sqrt{(3-3)^{2} + (3-1)^{2} + (1-1)^{2} + (19.63 - 18)^{2}} = 2,582961799$$
  

$$d_{5} = \sqrt{(3-3)^{2} + (3-1)^{2} + (1-1)^{2} + (13.54 - 18)^{2}} = 4,88694002$$
  

$$d_{6} = \sqrt{(3-3)^{2} + (3-1)^{2} + (1-1)^{2} + (5.41 - 18)^{2}} = 12,74152371$$
  

$$d_{7} = \sqrt{(7-3)^{2} + (3-1)^{2} + (1-1)^{2} + (17.60 - 18)^{2}} = 4,489689662$$
  

$$d_{8} = \sqrt{(8-3)^{2} + (3-1)^{2} + (1-1)^{2} + (29.11 - 18)^{2}} = 12,34928229$$
  

$$d_{9} = \sqrt{(8-3)^{2} + (3-1)^{2} + (1-1)^{2} + (23.01 - 18)^{2}} = 14,94185444$$
  

$$d_{10} = \sqrt{(8-3)^{2} + (3-1)^{2} + (1-1)^{2} + (23.01 - 18)^{2}} = 7,361952305$$

#### Data Testing Kedua

$$d_{1} = \sqrt{(2-4)^{2} + (1-2)^{2} + (1-1)^{2} + (11.50 - 24)^{2}} = 12,68868239$$
  

$$d_{2} = \sqrt{(2-4)^{2} + (1-2)^{2} + (1-1)^{2} + (14.21 - 24)^{2}} = 10,03421138$$
  

$$d_{3} = \sqrt{(2-4)^{2} + (1-2)^{2} + (1-1)^{2} + (22.34 - 24)^{2}} = 2,783254111$$
  

$$d_{4} = \sqrt{(3-4)^{2} + (3-2)^{2} + (1-1)^{2} + (19.63 - 24)^{2}} = 4,588825494$$
  

$$d_{5} = \sqrt{(3-4)^{2} + (3-2)^{2} + (1-1)^{2} + (13.54 - 24)^{2}} = 10,554123$$
  

$$d_{6} = \sqrt{(3-4)^{2} + (3-2)^{2} + (1-1)^{2} + (5.41 - 24)^{2}} = 18,63731092$$

$$d_{7} = \sqrt{(7-4)^{2} + (3-2)^{2} + (1-1)^{2} + (17.60 - 24)^{2}} = 7,135603799$$
  

$$d_{8} = \sqrt{(8-4)^{2} + (3-2)^{2} + (1-1)^{2} + (29.11 - 24)^{2}} = 6,568525818$$
  

$$d_{9} = \sqrt{(8-4)^{2} + (3-2)^{2} + (1-1)^{2} + (4.06 - 24)^{2}} = 20,35954845$$
  

$$d_{10} = \sqrt{(8-4)^{2} + (3-2)^{2} + (1-1)^{2} + (23.01 - 24)^{2}} = 4,238018625$$

## Data Testing Ketiga

| $d_1 = \sqrt{(2-5)^2 + (1-1)^2 + (1-1)^2 + (11.50 - 36)^2} = 24,67316601$  |
|----------------------------------------------------------------------------|
| $d_2 = \sqrt{(2-5)^2 + (1-1)^2 + (1-1)^2 + (14.21-36)^2} = 21,98751441$    |
| $d_3 = \sqrt{(2-5)^2 + (1-1)^2 + (1-1)^2 + (22.34 - 36)^2} = 13,98287134$  |
| $d_4 = \sqrt{(3-5)^2 + (3-1)^2 + (1-1)^2 + (19.63 - 36)^2} = 16,60808764$  |
| $d_5 = \sqrt{(3-5)^2 + (3-1)^2 + (1-1)^2 + (13.54 - 36)^2} = 22,63634625$  |
| $d_6 = \sqrt{(3-5)^2 + (3-1)^2 + (1-1)^2 + (5.41-36)^2} = 30,71408833$     |
| $d_7 = \sqrt{(7-5)^2 + (3-1)^2 + (1-1)^2 + (17.60 - 36)^2} = 18,61278857$  |
| $d_8 = \sqrt{(8-5)^2 + (3-1)^2 + (1-1)^2 + (29.11-36)^2} = 7,773483666$    |
| $d_9 = \sqrt{(8-5)^2 + (3-1)^2 + (1-1)^2 + (4.06-36)^2} = 32,14056021$     |
| $d_{10} = \sqrt{(8-5)^2 + (3-1)^2 + (1-1)^2 + (23.01-36)^2} = 13,47166367$ |

# UNIVERSITAS ISLAM NEGERI

| Ranking | Ecludien Distance | Klasifikasi |
|---------|-------------------|-------------|
| 6       | 6,566690992       | Meningkat   |
| 2       | 3,911866822       | Meningkat   |
| 3       | 4,456389764       | Meningkat   |
| 1       | 2,582961799       | Meningkat   |
| 5       | 4,88694002        | Meningkat   |
| 9       | 12,74152371       | Meningkat   |

| 4  | 4,489689662 | Meningkat |
|----|-------------|-----------|
| 8  | 12,34928229 | Meningkat |
| 10 | 14,94185444 | Menurun   |
| 7  | 7,361952305 | Meningkat |

Tabel 4. 17 Tabel hasil perhitungan data testing 2 dan data training

| Ranking | Ecludien Distance          | Klasifikasi |
|---------|----------------------------|-------------|
| 8       | 12,688682 <mark>3</mark> 9 | Meningkat   |
| 6       | 10,034211 <mark>3</mark> 8 | Meningkat   |
| 1       | 2,783254111                | Meningkat   |
| 3       | 4,58882 <mark>5</mark> 494 | Meningkat   |
| 7       | 1 <mark>0,55</mark> 4123   | Meningkat   |
| 9       | 18,63731092                | Meningkat   |
| 5       | 7,135603799                | Meningkat   |
| 4       | 6,568525818                | Meningkat   |
| 10      | 20,35954845                | Menurun     |
| 2       | 4,238018625                | Meningkat   |
|         |                            |             |

Tabel 4. 18 Tabel hasil perhitungan data testing 3 dan data training

|    | Ranking          | Ecludien Distance | Klasifikasi |
|----|------------------|-------------------|-------------|
|    | 8 <sub>UMD</sub> | 24,67316601       | Meningkat   |
| 12 | MATT             | 21,98751441       | Meningkat   |
|    | 3                | 13,98287134       | Meningkat   |
|    | 4                | 16,60808764       | Meningkat   |
|    | 7                | 22,63634625       | Meningkat   |
|    | 9                | 30,71408833       | Meningkat   |
|    | 5                | 18,61278857       | Meningkat   |
|    | 1                | 7,773483666       | Meningkat   |
|    | 10               | 32,14056021       | Menurun     |

| 2 | 13,47166367 | Meningkat |
|---|-------------|-----------|
|---|-------------|-----------|

3. dari data diatas, selanjutnya adalah melalukan pengurutan data dari data yang paling rendah ke yang paling tinggi dengan nilai k=3

| Ranking | Ecludien Distance | Klasifikasi |
|---------|-------------------|-------------|
| 1       | 2,582961799       | Meningkat   |
| 2       | 3,911866822       | Meningkat   |
| 3       | 4,456389764       | Meningkat   |
| 4       | 4,489689662       | Meningkat   |
| 5       | 4,88694002        | Meningkat   |
| 6       | 6,566690992       | Meningkat   |
| 7       | 7,361952305       | Meningkat   |
| 8       | 12,34928229       | Meningkat   |
| 9       | 12,74152371       | Meningkat   |
| 10      | 14,94185444       | Menurun     |

#### Tabel 4. 19 Tabel Jarak Urut 1

#### Tabel 4. 20 Tabel Data Urut 2

|                   | Ranking | Ecludien Distance | Klasifikasi |    |
|-------------------|---------|-------------------|-------------|----|
|                   | 1       | 2,783254111       | Meningkat   |    |
| SU.               | 2       | 4,238018625       | Meningkat   | U) |
| The second second | 3       | 4,588825494       | Meningkat   |    |
|                   | 4       | 6,568525818       | Meningkat   |    |
|                   | 5       | 7,135603799       | Meningkat   |    |
|                   | 6       | 10,03421138       | Meningkat   |    |
|                   | 7       | 10,554123         | Meningkat   |    |
|                   | 8       | 12,68868239       | Meningkat   |    |
|                   | 9       | 18,63731092       | Meningkat   |    |

| Ranking | Ecludien Distance | Klasifikasi |
|---------|-------------------|-------------|
| 1       | 7,773483666       | Meningkat   |
| 2       | 13,47166367       | Meningkat   |
| 3       | 13,98287134       | Meningkat   |
| 4       | 16,60808764       | Meningkat   |
| 5       | 18,61278857       | Meningkat   |
| 6       | 21,98751441       | Meningkat   |
| 7       | 22,63634625       | Meningkat   |
| 8       | 24,67316601       | Meningkat   |
| 9       | 30,71408833       | Meningkat   |
| 10      | 32,14056021       | Menurun     |

Tabel 4. 21 Tabel Data Urut 3

4. dari data diatas dengan menggunakan kategori *K-Nearest Neighbor* dari data yang paling popular, dapat di prediksi bahwa klasifikasi yang banyak muncul adalah klasifikasi "Meningkat".

Langkah selanjutnya adalah menghitung nilai akurasi dengan menggunakan *confusion matrix*. Akurasi menyatakan jumlah data yang diklasifikasi benar setelah dilakukan proses pengujian. Rumus yang digunakan untuk menghitung akurasi adalah sebagai berikut:

Akurasi = 
$$\frac{TP+TN}{TP+FN+FP+FN} x 100$$

Ket:

TP (True Positive) =Jumlah data Aktual 'Meningkat' dan Prediksi 'Meningkat'

FN (False Negative) = Jumlah data Aktual 'Meningkat' dan prediksi 'Menurun'

TN (True Negative) = Jumlah data Aktual 'Menurun' dan Prediksi 'Meningkat'

FP (False Positive) = Jumlah data Aktual 'Menurun' dan Prediksi 'Menurun'

|           | Diidentifikasikan | Diidentifikasikan |  |  |
|-----------|-------------------|-------------------|--|--|
|           | Meningkat         | Menurun           |  |  |
| Data Uji  |                   |                   |  |  |
| Meningkat | 27                | 0                 |  |  |
| Data Uji  |                   |                   |  |  |
| Menurun   | 0                 | 3                 |  |  |

#### Tabel 4. 22 *Confus<mark>i</mark>on Matrix*

Dari tabel diatas, dapat diukur tingkat akurasinya dari klasifikasi berikut:

TP = 27, FN = 3, TN=1, FN=0

Akurasi =  $((TP + TN)/(TP + FP + TN = FN)) \times 100\%$ 

Akurasi =  $((27+3) / (27+0+3+0)) \times 100\%$ 

Akurasi = 100%

# 4.1.5 Perancangan NEVERSITAS ISLAM NEGERI

Sebelum mengimplementasikannya ke dalam bentuk program aplikasi, hal yang terlebih dahulu dilakukan penulis adalah merancang sistem untuk melakukan prediksi stok barang penjualan sehingga Ketika mengimplementasikan dapat berjalan dengan baik.

#### 1. Perancangan Database

Database adalah tempat untuk menyimpan data. Dalam memberlakukan operasi pengolahan data, penyimpanan data sangatlah penting. Memproses dalam pengolahan data tidak hanya harus dilakukan dalam proses yang cepat, dan masih banyak lagi. Berikut adalah desain *database* yang akan digunakan dalam aplikasi data mining untuk memprediksi stok barang penjualan menggunakan metode *Gain Ratio* pada metode *K-Nearest Neighbor*, sebagai berikut:

#### 1) Tabel User

Pada tabel *user* ini untuk menyimpan data-data pengguna kedalam *database*. Pada tabel ini berisikan id\_*User*, *Username*, *password*, nama\_*User*, dan *Level*. Struktur tabel *user* dapat dilihat pada tabel dibawah ini.

a.

Nama Tabel : tb\_User

Primary key : id\_User

|   |    | <b>Tabel 4. 23</b> | Tabel User |        |
|---|----|--------------------|------------|--------|
|   | No | Nama Field         | Tipe Data  | Ukuran |
|   | 1  | id_User            | Int        | 10     |
|   | 2  | Username           | varchar    | 50     |
| 1 | 3  | Password           | varchar    | 50     |
|   | 4  | Nama_User          | varchar    | 50     |
|   | 5  | Level              | varchar    | 25     |
|   |    | OMIATISTIVE        | OTWARD     | 191    |

2) Tabel Training

Nama tabel : tb\_Training

Primary key : id\_Training

#### Tabel 4. 24 Tabel Training

| No | Nama Field          | Tipe Data | Ukuran |
|----|---------------------|-----------|--------|
| 1  | Id_ <i>Training</i> | Int       | 10     |

| 2 | Nama_pupuk      | varchar | 30 |
|---|-----------------|---------|----|
| 3 | Bulan           | varchar | 20 |
| 4 | Tahun           | varchar | 20 |
| 5 | Jenis_penjualan | varchar | 20 |
| 6 | Total           | varchar | 20 |
| 7 | Klasifikasi     | varchar | 20 |

3) Tabel Testing

Nama tabel : tb\_Testing

Primary key

: id\_Testing

Tabel 4. 25 Tabel *Testing* 

| No | Nama <i>Field</i>  | Tipe Data | Ukuran |
|----|--------------------|-----------|--------|
| 1  | Id_ <i>Testing</i> | Int       | 10     |
| 2  | Nama_pupuk         | varchar   | 30     |
| 3  | Bulan              | varchar   | 20     |
| 4  | Tahun              | varchar   | 20     |
| 5  | Jenis_penjualan    | varchar   | 20     |
| 6  | Total              | varchar   | 20     |

4) Tabel Mining

| Nama tabel  | : tb_mining        |       |
|-------------|--------------------|-------|
| Primary key | : id_mining        |       |
| Foreign key | I raining LAM NEGE | RI    |
| Foreign key | : id_testing       | EDAN. |

#### Tabel 4. 26 Tabel Mining

| No | Nama Field         | Tipe Data         | Ukuran |
|----|--------------------|-------------------|--------|
| 1  | Id_mining          | Int (primary key) | 10     |
| 2  | Id_Training        | Int (primary key) | 10     |
| 3  | Id_ <i>Testing</i> | Int (primary key) | 10     |
| 4  | Nilai_dekat        | varchar           | 20     |

| 5 | Hasil | varchar | 20 |
|---|-------|---------|----|
|---|-------|---------|----|

5) Tabel Akurasi

| Nama tabel  | : tb_akurasi |
|-------------|--------------|
| Primary key | : id_akurasi |
| Foreign key | : id_mining  |

Tabel 4. 27 Tabel Akurasi

| No | Nama Field | Tipe Data         | Ukuran |
|----|------------|-------------------|--------|
| 1  | Id_akurasi | Int (primary key) | 10     |
| 2  | Id_mining  | Int (primary key) | 10     |
| 3  | Akurasi    | varchar           | 20     |
| 4  | Hasil      | varchar           | 20     |

#### 2. Perancangan Interface

Perancangan antarmuka *input/output* ini bertujuan untuk membentuk antarmuka aplikasi yang terintegrasi dengan perangkat lunak agar perancangan aplikasi lebih mudah dipahami. Adapun perancangan sistem ini terdiri dari halaman *home*, halaman *login*, halaman *dashboard*, halaman *Gain Ratio*, halaman Data *Training*, halaman Data *Testing*, halaman proses *Mining K-Nearest Neighbor*, halaman Prediksi dan halaman laporan. Berikut adalah perancangan *user interface* yang akan di implementasikan sistem berbasis website.

1. Rancangan Tampilan Menu Home

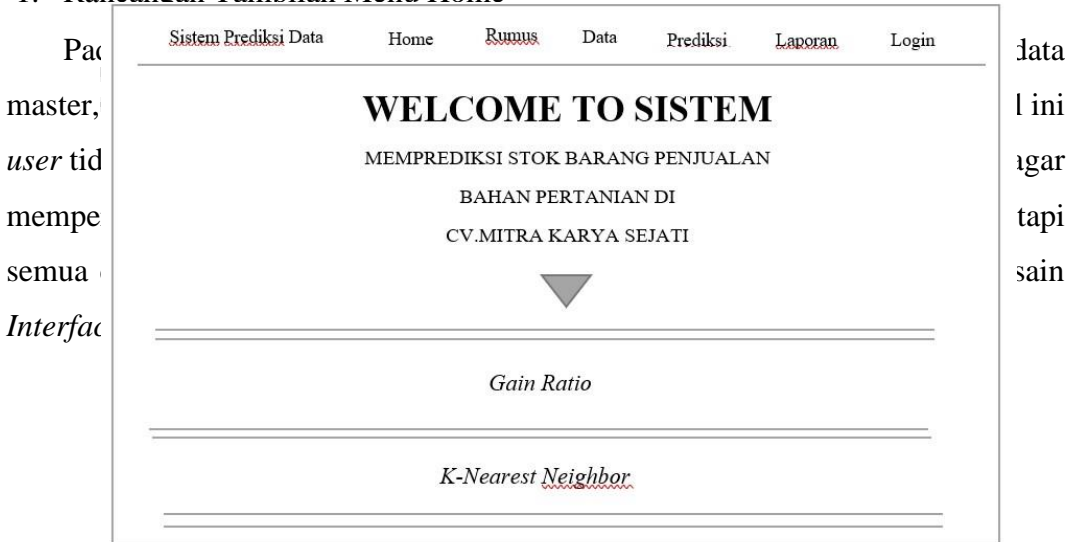

#### 2. Rancangan Tampilan Halaman Login

Halaman *login* merupakan menu awal untuk *user* melakukan *login*, tanpa login maka admin tidak dapat masuk ke menu *Dashboard* dalam aplikasi *data mining* prediksi stok barang penjualan, didalam menu halaman admin aka nada beberapa menu untuk melakukan prediksi bahan pertanian, yaitu menu *Gain Ratio*, data master, prediksi *K-Nearest neighbor*, akurasi dan hasil prediksi, akan tetapi admin harus melakukan *login* terlebih dahulu menggunakan *Username* dan *Password* yang sudah terdaftar dalam *database*.

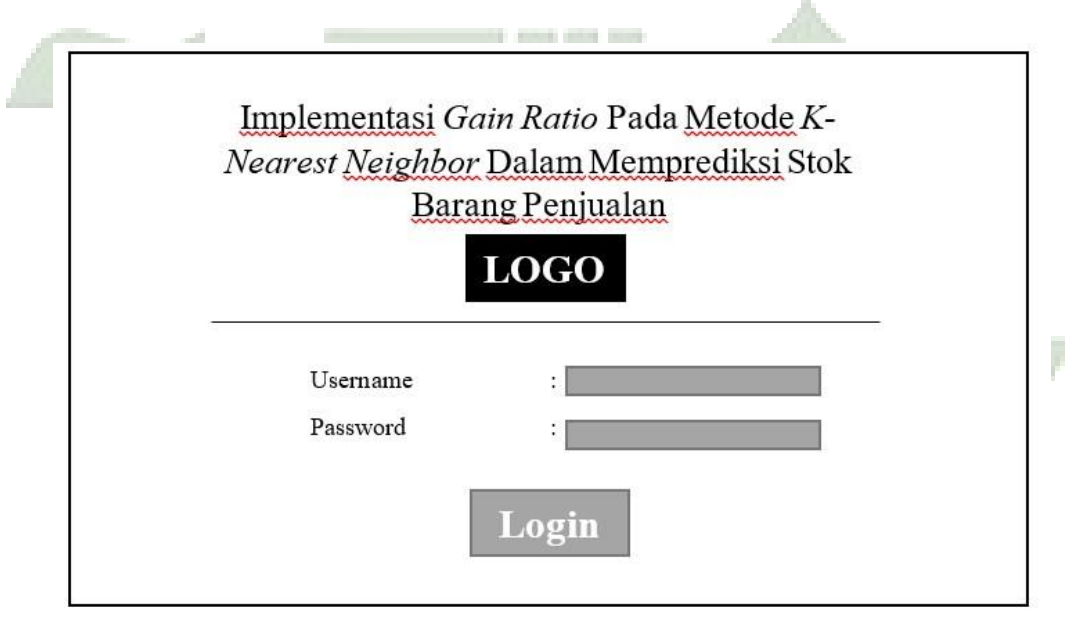

Gambar 4. 3 Perancangan Menu Login

3. Rancangan Tampilan Halaman Dashboard

Dashboard merupakan tampilan halaman utama Ketika admin melakukan login maka akan ditujukan ke halaman Dashboard, dalam halaman Dashboard akan menampilkan menu yang terdiri dari menu Gain Ratio, menu data training dan *ttesting,* menu perhitungan, menu prediksi dan menu laporan hasil prediksi, berikut adalah desain interface dari halaman Dashboard yang dapat dilihat pada gambar berikut:

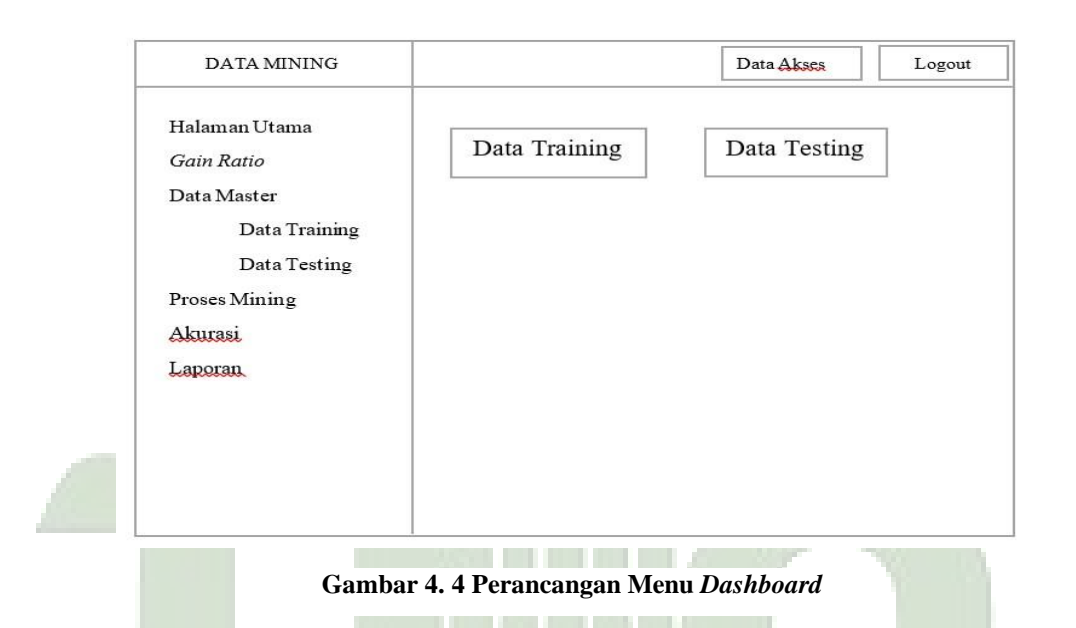

4. Rancangan Tampilan Halaman Gain Ratio

Pada tampilan halaman *Gain Ratio* merupakan bagian tampilan untuk memproses dataset ke proses *Gain Ratio* yaitu berisi dari data penjualan yang akan dilakukan perhitungan pada metode *Gain Ratio*, pada awal penggunaan tabel *Gain Ratio* masih dalam keadaan nihil, oleh karena itu admin harus mengimport terlebih dahulu file dataset agar dapat tampil dan melihat hasil perhitungan dari pembobotan atribut. Dapat dilihat pada gambar berikut

| DATA MINING                 |                        |        |           |            | Data Akses | Logout |
|-----------------------------|------------------------|--------|-----------|------------|------------|--------|
| Halaman Utama<br>Gain Ratio |                        | Proses | Gain Rat  | io Dataset | t          |        |
| Data Master                 |                        |        |           |            |            |        |
| Data Training               |                        |        |           |            |            |        |
| Data Testing                | F                      |        |           |            | 1 1        |        |
| Proses Mining               |                        | Pen    | bobotan . | Atribut    |            |        |
| Akurasi                     |                        |        |           |            |            |        |
| Laporan                     |                        |        |           |            |            |        |
|                             |                        |        |           |            |            |        |
|                             | Dataset New Gain Ratio |        |           |            |            |        |
|                             |                        |        |           |            |            |        |
|                             |                        |        |           |            |            |        |
|                             |                        |        |           |            |            |        |

Gambar 4. 5 Perancangan Menu Gain Ratio

~~

5. Rancangan Tampilan Halaman Data Training

Halaman Data *Training* adalah bagian dari tampilan untuk dataset *Training* pada metode *K-Nearest Neighbor*. Pada awalnya dataset pada halaman ini masih kosong, maka admin harus mengimport dataset baru yang telah di proses dari metode *Gain Ratio*, atau bisa dengan menambahkan data *training* secara manual dengan satu persatu.

| DATA MINING                                                              |                         | Data Akses | Logout |  |
|--------------------------------------------------------------------------|-------------------------|------------|--------|--|
| Halaman Utama<br>Gain Ratio                                              | Data Training           |            |        |  |
| Data Master<br>Data Training<br>Data Testing<br>Proses Mining<br>Akurasi |                         |            |        |  |
| Laporan                                                                  | Tambah Data Import Data |            |        |  |

Gambar 4. 6 Perancangan Halaman Data Training

6. Rancangan Tampilan Halaman Data Testing

Pada halaman ini adalah tampilan untuk dataset *Testing* yang akan dilakukan klasifikasi atau prediksi pada metode *K-Nearest Neighbor*.

| DATA MINING                 |              | Data Akses | Logout |
|-----------------------------|--------------|------------|--------|
| Halaman Utama<br>Gain Ratio | Data Testing |            |        |
| Data Master                 |              |            |        |
| Data Training               |              |            |        |
| Data Testing                |              |            |        |
| Proses Mining               |              |            | _      |
| Akurasi                     |              |            |        |
| Laporan                     | Tambah Data  |            |        |

Gambar 4. 7 Perancangan Halaman Data *Testing* 

7. Rancangan Tampilan Halaman Proses Mining K-Nearest Neighbor

Halaman ini merupakan salah satu proses perhitungan untuk melakukan klasifikasi dalam metode *K-Nearest neighbor*.

|                             |                                |            |        | _ |
|-----------------------------|--------------------------------|------------|--------|---|
| DATA MINING                 |                                | Data Akses | Logout |   |
| Halaman Utama<br>Gain Ratio | Proses Perhitungan Kuadrat KNN |            |        |   |
| Data Master                 |                                |            |        |   |
| Data Training               |                                |            |        |   |
| Data Testing                |                                |            |        |   |
| Proses Mining               | Hasil sortir data assesseding  |            |        |   |
| Akurasi                     | Hash sorth data assocnoling    |            |        |   |
| Laporan                     |                                |            |        |   |
|                             |                                |            |        |   |
|                             |                                |            |        |   |
|                             |                                |            |        |   |

Gambar 4. 8 Perancangan Halaman Proses Mining K-Nearest Neighbor

8. Rancangan Tampilan Halaman Prediksi

Halaman prediksi adalah halaman tampilan yang menunjukkan hasil klasifikasi/prediksi dari dataset *Training* ke data *Testing*.

| DATA MINING                 |                                | Data Akses | Logout |
|-----------------------------|--------------------------------|------------|--------|
| Halaman Utama<br>Gain Ratio | Proses Perhitungan Kuadrat KNN |            |        |
| Data Master                 |                                |            |        |
| Data Training               |                                |            |        |
| Data Testing                |                                | - <b> </b> |        |
| Proses Mining               | TT-it                          |            |        |
| Akurasi                     | riasii sortii data asscending  |            |        |
| Laporan                     |                                |            | _      |
| •                           |                                |            | _      |
|                             |                                |            |        |
|                             |                                |            |        |

Gambar 4. 9 Perancangan Menu Prediksi

9. Rancangan Tampilan Halaman Laporan

Halaman ini merupakan salah satu halaman yang menampilkan data penjualan dan bisa melakukan proses cetak atau *expor* ke exel.

| Halaman Utama LAPORAN                                        |  |
|--------------------------------------------------------------|--|
| Gain Ratio Implementasi Gain Ratio Pada Metode K-            |  |
| Data Master Neighbor Dalam Memprediksi Stok<br>Data Training |  |
| Data Testing                                                 |  |
| Proses Mining                                                |  |
| Akwasi                                                       |  |
| Laporan                                                      |  |

#### Gambar 4. 10 Perancangan Menu Laporan

#### 3. Flowchart

Flowchart adalah bagan atau gambar yang menunjukkan alur sebuah proses dan hubungan suatu program. Diagram alir diperlukan untuk menjelaskan alur program yang dibuat dalam bentuk grafik agar orang lain dapat memahami alur yang telah dibuat. Desain diagram alir yang akan digunakan untuk memprediksi stok barang penjualan ditunjukkan pada gambar dibawah ini:

a. Perancangan Flowchat Sistem

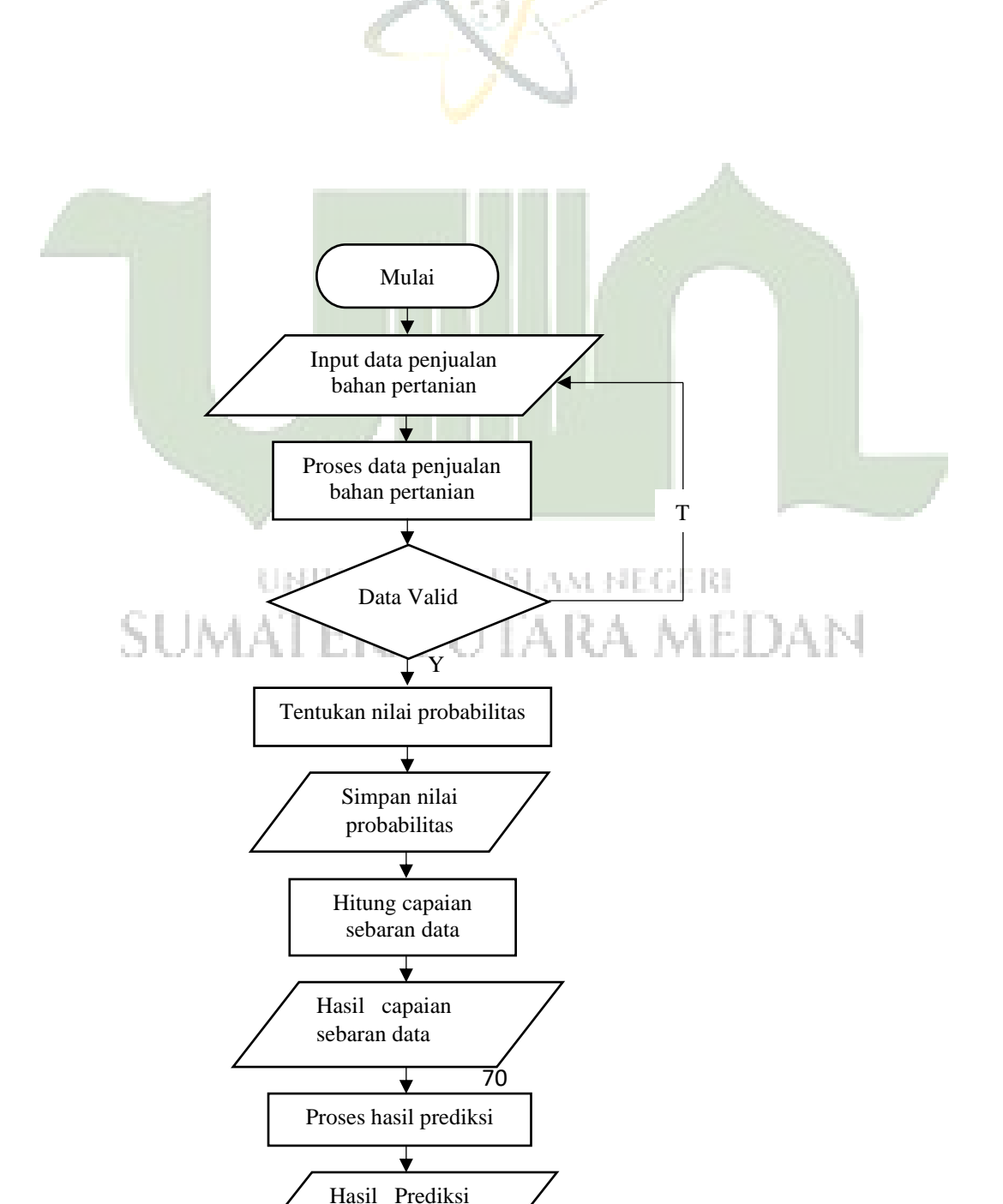

#### Gambar 4. 11 Flowchart Sistem

Gambar diatas adalah diagram alir dari *Flowchart* sistem dalam mengimplementasikan Gain Ratio pada metode k-nearest neighbor dalam memprediksi stok barang penjualan. Dimulai dari menginput data penjualan bahan pertanian, kemudian memproses data penjualan bahan pertanian apabila data valid maka selanjutnya menentukan nilai probabilitas dengan metode Gain Ratio, kemudian menyimpan nilai probabilitas selanjutnya menghitung capaian sebaran data kemudian menghasilkan capaian sebaran data kemudian dilakukan proses prediksi. Setelah itu, menghasilkan hasil prediksi penjualan dan selesai.

#### 4.2 Hasil

Ada beberapa tahapan yang akan dibahas mengenai hasil yang diperoleh dalam penelitian ini yaitu pengujian dan aplikasi sebagai berikut.

## 4.2.1 Pengujian UNIVERSITAS ISLAM NEGERI

Setelah merancang dan membuat sistem, selanjutnya yang dilakukan adalah pengujian. Pengujian bertujuan untuk melihat sejauh mana sistem yang telah dibangun sesuai dengan yang diharapkan, contoh hasil prediksi menggunakan *gain ratio dan k-nearest neighbor* pada jenis pupuk Npk Mutiara Granullar, dapat dilihat sebagai berikut ini:

#### 1. Tampilan Halaman Menu Home

Tampilan ini merupakan salah satu tampilan awal jika membuka website prediksi penjualan bahan pertanian, dimana pada halaman *Home* terdiri dari

beberapa menu yaitu menu untuk melihat rumus perhitungan, menu melihat data penjualan dan data prediksi, menu untuk melakukan prediksi penjualan bahan pertanian, menu laporan dan ada menu untuk *login* admin

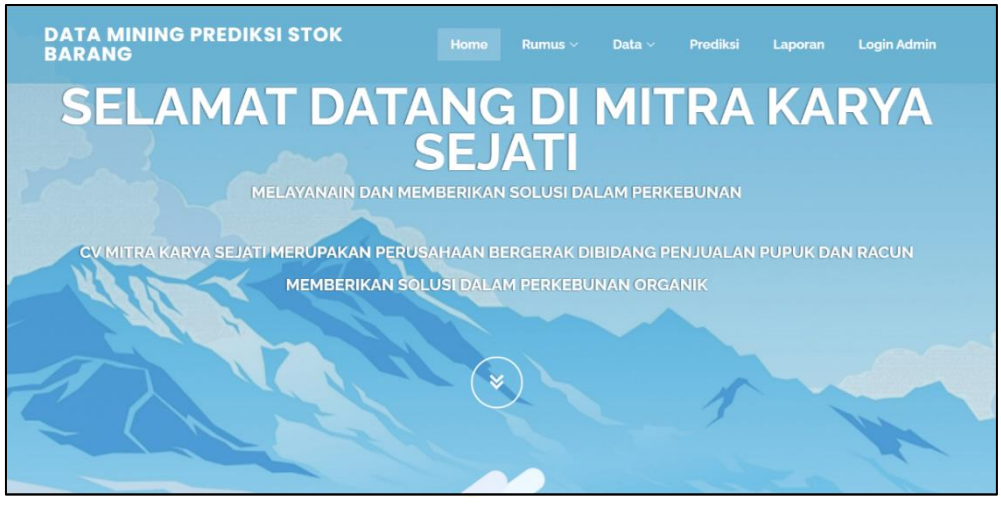

Gambar 4. 12 Tampilan Home

2. Tampilan Halaman Login

Sebelum masuk ke halaman *Dashboard* admin harus terlebih dahulu melakukan *Login* dengan cara memasukkan *Username* dan *password* yang benar, dan apabila *Username* dan *password* salah maka akan diarahkan ke halaman *login* Kembali dan mendapatkan pemberitahuan bahwa *Login* gagal.berikut adalah gambar tampilan halaman *Login* 

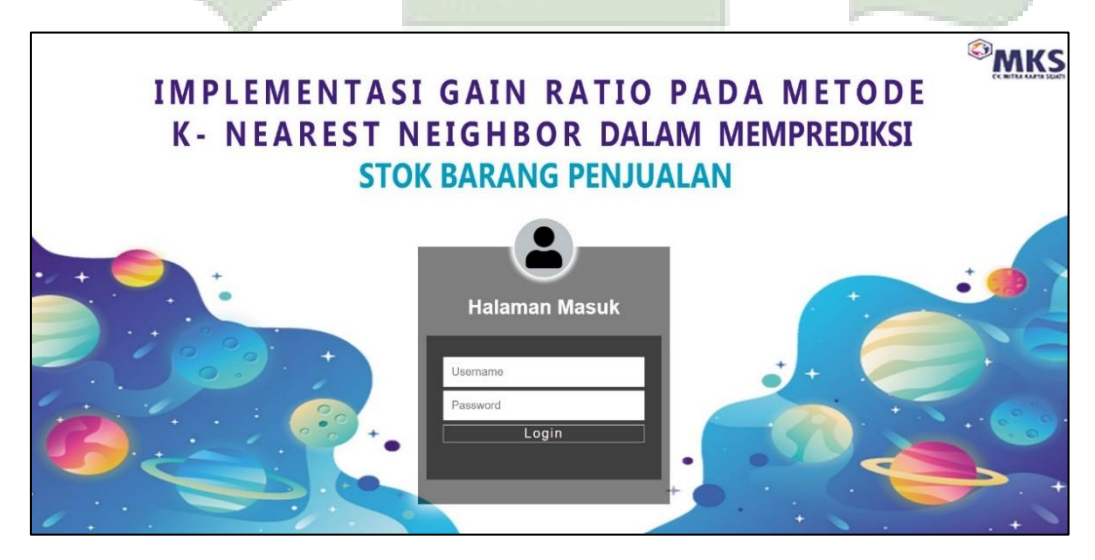

Gambar 4. 13 Tampilan Login

#### 3. Tampilan Halaman Utama

Tampilan ini merupakan salah satu tampilan setelah *login* yang diarahkan ke tampilan *Dashboard*. Dimana pada tampilan ini admin dapat mengakses menu menu yang ada pada tampilan ini.

| Data Mining                                                                                                    |                                                                                                    | 👌 Data Akses | Logout 🗭 |
|----------------------------------------------------------------------------------------------------|----------------------------------------------------------------------------------------------------|--------------|----------|
| Khairunnisa         Ordere         Ordere         Gain Ratio         Data Master         Proses Perhitungan KNN         Prediksi dan Akurasi         Laporan | Halaman Utama Metode Data Mining Gain Ratio dan K-NN<br>Data Training<br>O Info Lebih Langut O Info Lebih Langut O Info Lebih Langut O<br>• Level Akses!<br>Selamat anda berhasil akses sebagai Admin , anda memiliki akses sepenuhnya !! |              | ×        |
|                                                                                                    |                                                                                                    |              |          |

Gambar 4. 14 Tampilan Halaman Utama

4. Tampilan ......

Halaman ini merupakan salah satu tampilan dari halaman pada data *User* yang dikelola oleh admin, dalam hal ini admin dapat menambahkan *user* atau admin baru agar dapat mengakses tampilan ini.

|                         |           |                         | _        |          |             | _     |                         |
|-------------------------|-----------|-------------------------|----------|----------|-------------|-------|-------------------------|
| Data Mining             |           |                         |          |          |             |       | A Data Akses Logout 🗣   |
| Khairunnisa<br>© Online | & Data    | Akses                   |          |          |             |       |                         |
| 🖶 Halaman Utama         | No        | Kode User               | Username | Password | Nama User   | Level | Opsi                    |
| 🥔 Gain Ratio            | 1         | 1                       | admin    | admin    | Khairunnisa | admin | C2 odit 🖀 Hapus         |
| 🛢 Data Master <         | 2         | 2                       | Nabila   | nabila   | Nabila      | usor  | 🖬 Hapus                 |
| roses Parhilungan KNN   | -         |                         |          |          |             |       |                         |
| % Prodiksi dan Akurasi  | C Temb    | ah Data                 |          |          |             |       |                         |
| 🖨 Laporan               |           |                         |          |          |             |       |                         |
|                         | -         |                         |          |          |             |       |                         |
|                         |           |                         |          |          |             |       |                         |
|                         |           |                         |          |          |             |       |                         |
|                         |           |                         |          |          |             |       |                         |
|                         |           |                         |          |          |             |       |                         |
|                         |           |                         |          |          |             |       |                         |
|                         |           |                         |          |          |             |       |                         |
|                         |           |                         |          |          |             |       |                         |
|                         | Copyright | © 2021-2022 Khairunnisa |          |          |             |       | CV Mitra Karya Sejati 🞓 |

Gambar 4. 15 Tampilan Data User

5. Tampilan Halaman Perhitungan Gain Ratio

Halaman ini merupakan salah satu halaman proses perhitungan dataset awal yang dilakukan dan diproses oleh *Gain Ratio*.pada tampilan ini yang dapat mengakses hanya admin dan atau *User* saja.

| Data Mining                                 | ≡                |                          |      |           |           |                     | e        | 3 Data | Akses Logout 🗭 |
|---------------------------------------------|------------------|--------------------------|------|-----------|-----------|---------------------|----------|--------|----------------|
| Khairunnisa<br>• Online<br># Halaman Utama  |                  | Datase                   | et A | Awal yang | g Diinput | Pada <i>Gain Ra</i> | atio     |        |                |
| Gain Ratio                                  |                  |                          |      |           |           |                     |          |        |                |
| 🛢 Data Master 🛛 <                           | Dataset Awal yan | g Diinput Dari Excel     |      |           |           |                     |          |        |                |
| Proses Perhitungan KNN Prediksi dan Akurasi | Tampil 5         | ✓ Data                   |      |           |           |                     | Pencaria | n:     |                |
|                                             | No 44            | Nama Produk              | 11   | Bulan 11  | Tahun 🗦   | Jenis Produk        | Total    | 11     | Label 11       |
| e caporan                                   | 1                | CU Daun                  |      | 2         | 1         | 1                   | 20       |        | Meningkat      |
|                                             | 2                | Cirp Rolimex Gdg         |      | 2         | 1         | 1                   | 45       |        | Meningkat      |
|                                             | 3                | Dolomit                  |      | 2         | 1         | 1                   | 9        |        | Meningkat      |
|                                             | 4                | Dolomit Gudang           |      | 2         | 1         | 1                   | 16       |        | Meningkat      |
|                                             | 5                | Kalsium Gudang           |      | 2         | 1         | 1                   | 38       |        | Meningkat      |
|                                             | Menampilkan 1    | Sampai 5 Dari 2,960 Data |      |           |           | Sebelumnya 1 2      | 3 4 5    |        | 592 Berikutnya |

Gambar 4. 16 Tampilan Perhitungan Gain Ratio

6. Tampilan Halaman Data Training

Tampilan selanjutnya adalah Data *Training* dimana salah satu tampilan data *Training* yang akan diproses selanjutnya di metode *K-Nearest Neighbor* untuk perhitungan selanjutnya.

| Data Mining                            | =           |                                 |             |         |              |                 |               | <u>ළි</u> Data Akses | Logout 🗭  |
|----------------------------------------|-------------|---------------------------------|-------------|---------|--------------|-----------------|---------------|----------------------|-----------|
| Khairunnisa<br>Online<br>Halaman Utama | C Data Pe   | enjualan CV. Mitra Ka<br>~ Data | irya Sejati |         |              |                 | Pencariar     | 6                    |           |
| 🥔 Gain Ratio                           | No 11       | Nama Produk                     | Bulan 🕼     | Tahun 🕸 | Jenis Produk | Total 11        | Klasifikasi 🕼 | Aksi                 | lt        |
| 🛢 Data Master 🛛 <                      | 1           | CU Daun                         | 2           | 1       | 1            | 13.541055874501 | Meningkat     |                      |           |
| n Proses Perhitungan KNN               | 2           | Cirp Rolimex Gdg                | 2           | 1       | 1            | 30.467375717626 | Meningkat     | 2                    |           |
| % Prediksi dan Akurasi                 | 3           | Dolomit                         | 2           | 1       | 1            | 6.0934751435253 | Meningkat     |                      |           |
| 🖨 Laporan                              | 4           | Dolomit Gudang                  | 2           | 1       | 1            | 10.8328446996   | Moningkat     |                      |           |
|                                        | 5           | Kalsium Gudang                  | 2           | 1       | 1            | 25.728006161551 | Meningkat     |                      |           |
|                                        | Menampilkan | 1 Sampai 5 Dari 2,960 Data      |             |         |              | Sebelumnya      | 1 2 3 4 5     | 592 Be               | rrikutnya |

Gambar 4. 17 Tampilan Halaman Data Training

7. Tampilan Halaman Data Testing

Pada halaman ini data *Testing* merupakan salah satu data yang akan diproses pada metode selanjutnya yaitu pada metode *K-Nearest Neighbor*.

| Data Mining              | =                |                      |          |          |              |          | 🛆 Data Akses   | Logout 🕞   |
|--------------------------|------------------|----------------------|----------|----------|--------------|----------|----------------|------------|
| Khairunnisa<br>Online    | 입 Data Predil    | ksi                  |          |          |              |          |                |            |
| 🐐 Halaman Utama          | Tampil 5 🗸       | Data                 |          |          |              | F        | Pencarian:     |            |
| 🛢 Gain Ratio             | No 💵             | Nama Produk          | Bulan ↓† | Tahun ↓† | Jenis Produk | Total ↓1 | Aksi           | 11         |
| 🛢 Data Master 🛛 <        | 1                | Npk Mahkota Granular | 3        | 1        | 2            | 18       | 2 0            |            |
| 🕾 Proses Perhitungan KNN | Menampilkan 1 Sa | mpai 1 Dari 1 Data   |          |          |              |          | Sebelumnya 1 E | 3erikutnya |
| % Prediksi dan Akurasi   | + Tambah Data    |                      |          |          |              |          |                |            |
| 🖨 Laporan                |                  |                      |          |          |              |          |                |            |
|                          |                  |                      |          |          |              |          |                |            |
|                          |                  |                      |          |          |              |          |                |            |
|                          |                  |                      |          |          |              |          |                |            |
|                          |                  |                      |          |          |              |          |                |            |
|                          |                  |                      |          |          |              |          |                |            |

Gambar 4. 18 Tampilan Halaman Data Testing

8. Tampilan Halaman Perhitungan *K-Nearest Neighbor* Halaman ini adalah tampilan dari proses perhitungan *K-Nearest Neighbor* dalam kuadrat disetiap dataset dengan menggunakan rumus *K-Nearest Neighbor*.

| Data Mining              |                                    |                                | 음 Data Akses Logout 🗭 |
|--------------------------|------------------------------------|--------------------------------|-----------------------|
| Khairunnisa<br>• Online  | 🕀 Perhitungan K-NN                 |                                |                       |
| 🖷 Halaman Utama          | Proses Perhitungan Kuadrat (X1 - X | ) + (X2 - X) +(Xn-X) Pangkat 2 |                       |
| 🧧 Gain Ratio             | No                                 | Total Perhitungan              | Klasifikasi           |
| 🛢 Data Master 🛛 <        | 1                                  | 4.6778395349052                | Meningkat             |
| ා Proses Perhitungan KNN | 2                                  | 12.547328691178                | Meningkat             |
| % Prediksi dan Akurasi   | 3                                  | 11.990218269817                | Meningkat             |
| 🖨 Laporan                | 4                                  | 7.3053483900531                | Meningkat             |
|                          | 5                                  | 7.8563400660212                | Meningkat             |
|                          | 6                                  | 7.8563400660212                | Meningkat             |
|                          | 7                                  | 6.642396446099                 | Meningkat             |
|                          | 8                                  | 4.0376604668232                | Meningkat             |
|                          | 9                                  | 4.5672102813665                | Meningkat             |
|                          | 10                                 | 9.1915588352217                | Meningkat             |
|                          | 11                                 | 14.009247447064                | Menurun               |
|                          | 12                                 | 11.874835352537                | Meningkat             |

Gambar 4. 19 Tampilan Halaman Perhitungan K-Nearest Neighbor

9. Tampilan Halaman Klasifikasi/Prediksi

Halaman ini merupakan salah satu tampilan hasil klasifikasi data *Testing* berdasarkan dataset *Training* dimana admin dapat melihat hasil akurasi data testing.

| Data Mining              | =                         |                 |                              |                   |              |            |                                                        | 은 Data Akses | Logout 🗭 |
|--------------------------|---------------------------|-----------------|------------------------------|-------------------|--------------|------------|--------------------------------------------------------|--------------|----------|
| Khairunnisa<br>Online    | 쇼 Prediksi K-NN & Akurasi |                 |                              |                   |              |            |                                                        |              |          |
| # Halaman Utama          | No Nama Produk            |                 | Bulan                        | Tahun             | Jenis Produk | Total      | Hasil Prediksi                                         |              |          |
| 🧧 Gain Ratio             | 1 Npk Mahkota Granular    |                 | 3                            | 1                 | 2            | 18         | Hasil Jumlah Kelas Terbanyak Menjadi<br>Hasil Prediksi |              |          |
| 🛢 Data Master 🛛 <        |                           |                 |                              |                   |              |            |                                                        |              |          |
| 垫 Proses Perhitungan KNN | Hasil Sorting I           | Perhitungan Da  | ri Yang Terkecil             |                   |              |            |                                                        |              |          |
| 🎗 Prediksi dan Akurasi   | Tampil 3                  | ✓ Data          |                              |                   |              |            |                                                        |              |          |
| 🖨 Laporan                | No                        | ۱t .            |                              | Total Perhitungar | 1            | 1 k        | ↓≟ Hasil Prediksi                                      |              | 11       |
|                          | 2                         | !5              |                              | 1.03857518847     | 4            |            | Meningkat                                              |              |          |
|                          | 13                        | 63              |                              | 1.03857518847     | 4            |            | Meningkat                                              |              |          |
|                          | 16                        | 137             | 1.073680156874               |                   |              | Meningkat  |                                                        |              |          |
|                          |                           |                 |                              |                   |              | Sebelumnya | 2 3 4                                                  | 4 5 987 Be   | rikutnya |
|                          |                           |                 |                              |                   |              |            |                                                        |              |          |
|                          | IE Hasil Brodik           | ni Moningkat Ma |                              | i Tambah          |              |            |                                                        |              |          |
|                          | IF Hasil Predikt          | si Menurun Maka | a Stok Barang Perlu Ditambah | h iainisail       |              |            |                                                        |              |          |
|                          |                           |                 |                              |                   |              |            |                                                        |              |          |

Gambar 4. 20 Tampilan Halaman Klasifikasi/Prediksi

10. Tampilan Halaman Laporan

Halaman ini merupakan salah satu tampilan dari hasil perhitungan yang kemudian dapat melakukan proses percetakan laporan dataset penjualan.

|    | Image: Constraint of the state of the state of |       |       |              |       |                      |  |  |  |  |
|----|----------------------------------------------------------------------------------------------------|-------|-------|--------------|-------|----------------------|--|--|--|--|
| No | Nama Produk                                                                                                    | Bulan | Tahun | Jenis Produk | Total | Klasifikasi Prediksi |  |  |  |  |
| 1  | CU Daun                                                                                                    | 2     | 1     | 1            | 10.7  | Meningkat            |  |  |  |  |
| 2  | Cirp Rolimex Gdg                                                                                                    | 2     | 1     | 1            | 24.08 | Meningkat            |  |  |  |  |
| 3  | Dolomit                                                                                                    | 2     | 1     | 1            | 4.82  | Meningkat            |  |  |  |  |
| 4  | Dolomit Gudang                                                                                                    | 2     | 1     | 1            | 8.56  | Meningkat            |  |  |  |  |
| 5  | Kalsium Gudang                                                                                                    | 2     | 1     | 1            | 20.34 | Meningkat            |  |  |  |  |
| 6  | Kisrit                                                                                                    | 2     | 1     | 1            | 20.34 | Meningkat            |  |  |  |  |
| 7  | Mop Mahkota                                                                                                    | 2     | 1     | 1            | 9.1   | Meningkat            |  |  |  |  |
| 8  | Mop Meroke                                                                                                    | 2     | 1     | 1            | 11.24 | Meningkat            |  |  |  |  |
| 9  | Mop Meroke E                                                                                                    | 2     | 1     | 2            | 17.66 | Meningkat            |  |  |  |  |
| 10 | Mop Sasco                                                                                                    | 2     | 1     | 1            | 21.41 | Meningkat            |  |  |  |  |
| 11 | Nitrophoska                                                                                                    | 2     | 1     | 1            | 3.21  | Menurun              |  |  |  |  |
| 12 | Npk Hi-Kay Plus                                                                                                    | 2     | 1     | 1            | 23.55 | Meningkat            |  |  |  |  |

Gambar 4. 21 Tampilan Halaman Laporan

#### 4.2.2 Hasil Pengujian Aplikasi

Demi menentukan apakah sistem tertentu berfungsi dengan baik atau tidak, pekerjaan yang dilakukan pada sistem ini bergantung pada sistem ini. pada hasil percobaan sebelumnya. Black Box Pengujian adalah pengujian berdasarkan spesifikasi sistem, seperti tampilan, fungsi, opsi menu-menu, dan kompatibilitas model yang digunakan dalam penelitian ini. Berikut adalah tabel metrik kinerja sistem :

| No | Skenario Kerja      | Hasil diharapkan  | Hasil Pengujian        | Kesimpulan |
|----|---------------------|-------------------|------------------------|------------|
| 1  | Mengisi             | Tidak Dapat       | Tidak Dapat            | Validasi   |
|    | <i>Username</i> Dan | Masuk Ke          | Masuk Ke Dalam         |            |
|    | Password            | Dalam Sistem      | Sistem                 |            |
|    | kemudian Klik       |                   | 2                      |            |
|    | Tombol Login        | ý                 |                        |            |
| 2  | Mengisi Username    | Login Berhasil    | Login Berhasil Dan     | Validasi   |
|    | Dan Password        | Dan Muncul        | Muncul Halaman         |            |
|    | Yang Sesuai         | Halaman Utama     | Dashboard Sesuai       |            |
|    | Dengan <i>Level</i> | Sesuai Hak        | hak Akses User         |            |
|    | Kemudian Klik       | Akses User        |                        |            |
|    | Tombol Login        |                   |                        |            |
| 3  | Menu User           | Berhasil          | Setelah mampu          | Validasi   |
|    | (Mengelola Data     | Mengimpor Data    | melacak data barudan   |            |
|    | User Dengan         | Baru dan          | diperbarui, serta data |            |
|    | Menambah, Edit, 🛄   | Mengimpor Data    | yang sebelumnya        |            |
|    | Atau Menghapus      | yang Telah Diedit | hilang ke basis data.  | N          |
|    | Data)               | ke Dalam          |                        |            |
|    |                     | Database          |                        |            |
| 4  | Menu Gain Ratio     | Berhasil          | Berhasil               | Validasi   |
|    |                     | Menyimpan Data    | Menyimpan Data         |            |
|    |                     | Baru Dan          | Baru Dan               |            |
|    |                     | Melakukan         | Melakukan              |            |
|    |                     | Perhitungan       | Perhitungan            |            |

|   |                                                                                               | Pembobotan                                                                                 | Pembobotan                                                                                     |          |
|---|-----------------------------------------------------------------------------------------------|--------------------------------------------------------------------------------------------|------------------------------------------------------------------------------------------------|----------|
|   |                                                                                               | Atribut,                                                                                   | Atribut,                                                                                       |          |
|   |                                                                                               | Menghasilkan                                                                               | Menghasilkan                                                                                   |          |
|   |                                                                                               | Dataset Baru                                                                               | Dataset Baru                                                                                   |          |
| 5 | Menu Dataset (                                                                                | Berhasil                                                                                   | Berhasil                                                                                       | Validasi |
|   | Mengelola                                                                                     | Menyimpan                                                                                  | Menyimpan Dataset,                                                                             |          |
|   | Dataset Dengan                                                                                | Dataset, Serta                                                                             | Serta Mengedit,                                                                                |          |
|   | Menambah,                                                                                     | Mengedit,                                                                                  | Menghapus Ke                                                                                   |          |
|   | Mengubah, Dan                                                                                 | Menghapus Ke                                                                               | Database                                                                                       |          |
|   | Mengedit Ke                                                                                   | Database                                                                                   |                                                                                                |          |
|   | Database                                                                                      | $-CN^{\mu}$                                                                                | $\langle \cdot \rangle$                                                                        |          |
| 6 | Mengklik Menu<br>Data <i>Training</i>                                                         | Menghapus,Menam<br>bah, Mengedit ke<br><i>Database</i>                                     | Berhasil Dalam<br>Menyimpan Dataset,<br>Memghapus,Menam<br>bah, Mengedit Ke<br>Database        | Validasi |
| 7 | Mengklik Menu<br>Data <i>Testing</i>                                                          | Berhasil Dalam<br>Menyimpan<br>Dataset,<br>Menghapus,Mena<br>mbah, Mengedit<br>Ke Database | Berhasil Dalam<br>Menyimpan Dataset,<br>Memghapus,Menam<br>bah, Mengedit ke<br><i>Database</i> | Validasi |
| 8 | Mengklik Menu<br>Prediksi/Klasifikasi<br>Dan Lekukan<br>Prediksi Penjualan<br>Bahan Pertanian | Berhasil<br>Melakukan<br>Prediksi Bahan<br>Pertanian<br>Guna<br>Klasifikasi<br>Knn         | Berhasil Melakukan<br>Prediksi Bahan<br>Pertanian<br>Menggunkan<br>Klasifikasi <i>Knn</i>      | Validasi |
| 9 | Mengklik Menu<br>Laporan Penjualan<br>Bahan Pertanian                                         | Berhasil<br>Menampilkan Dan<br>Mencetak Data                                               | Berhasil<br>Menampilkan Dan<br>Mencetak data                                                   | Validasi |

|    |                    | Penjualan Bahan | Penjualan Bahan      |          |
|----|--------------------|-----------------|----------------------|----------|
|    |                    | Pertanian       | Pertanian            |          |
| 10 | <i>Logout</i> Dari | Berhasil Keluar | Berhasil Keluar Dari | Validasi |
|    | Aplikasi           | DariAplikasi    | Aplikasi             |          |
|    | Dengan             |                 |                      |          |
|    | Mengklik           |                 |                      |          |
|    | Tombol             |                 |                      |          |
|    | Logout             |                 |                      |          |

#### 4.2.3 Penerapan

Penerapan atau penggunaan sistem prediksi stok barang penjualan bahan pertanian di CV. Mitra Karya Sejati ini dapat membantu untuk mempersiapkan kebutuan stok barang berdasarkan data penjualan. Implementasi *Gain Ratio* pada metode *K-Nearest Neighbor* berhasil diimplementasikan pada sistem sehingga tidak lagi terjadi penumpukan stok barang yang dapat merugikan perusahaan.

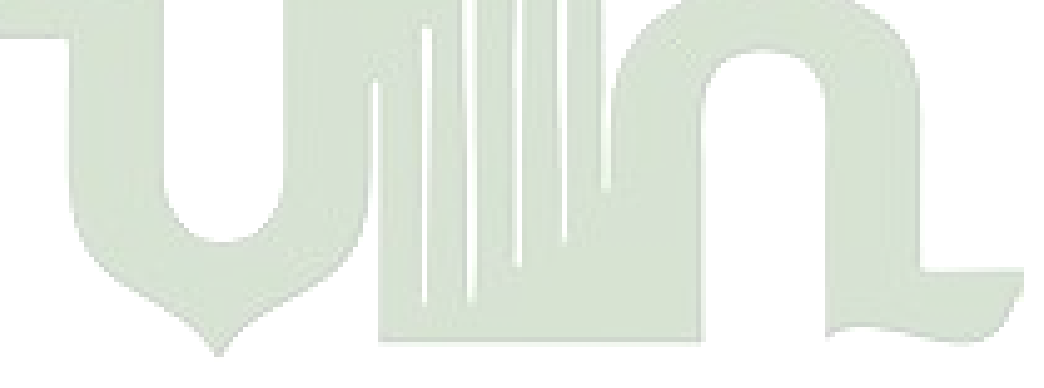

UNIVERSITAS ISLAM NEGERI SUMATERA UTARA MEDAN

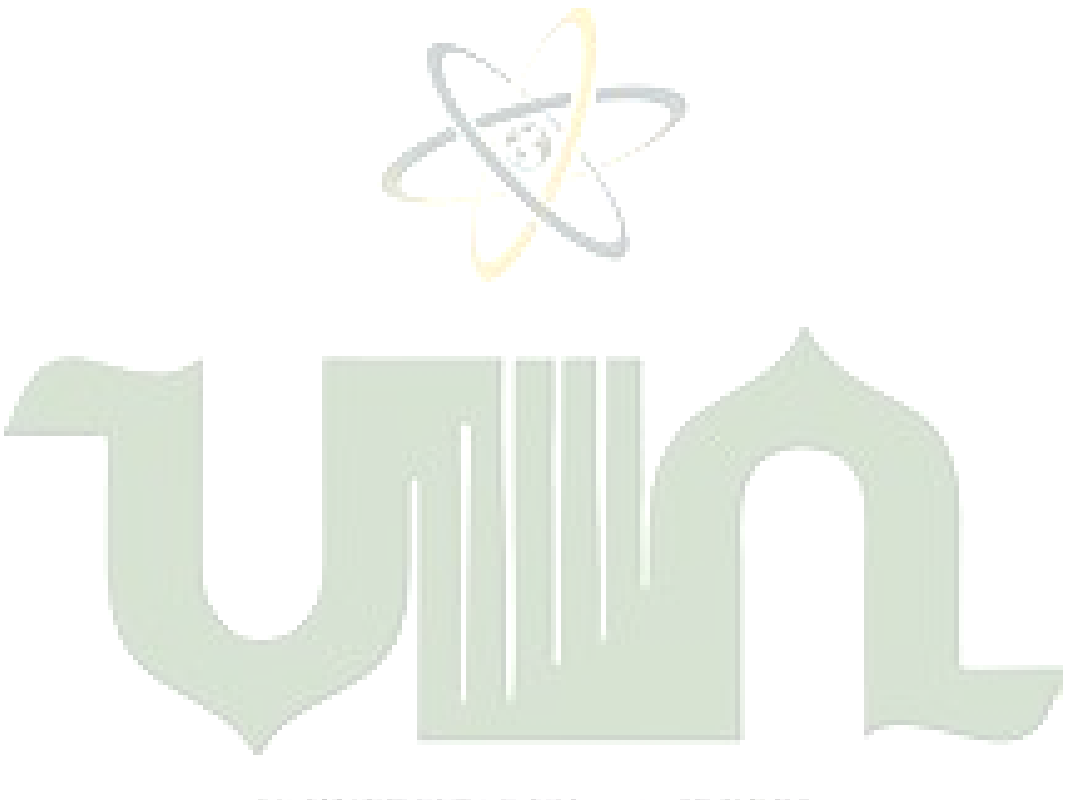

# UNIVERSITAS ISLAM NEGERI SUMATERA UTARA MEDAN